# GADEPROJEKTET Danish Family Search

Kompendium til en Workshop på Slægtshistorisk weekend arrangeret af Sammenslutningen af Slægtshistoriske Foreninger (SSF) i samarbejde med DIS Danmark

#### GADEPROJEKTET

Gadeprojektet er et meget omfattende projekt under Danish Family Search.

Projektet går ud på at opnå fuld oversigt over alle gader og veje, samt knytning af alle indtastede poster fra kirkebøger, folketællinger og andre arkivalier til adresserne. Gaderne vil kunne ses på Google kort, selv de gader som i dag er nedlagte. Alle matrikler vil kunne ses tegnet ind på Google kort. Man får fuld historie på gaden og matriklerne, og det vil være muligt at se en tidslinje for alle dem som har boet på gaden eller matriklen.

Projektet gør at man kan søge på gaden og finde alle de folketællinger, der er tilknyttet gaden, på trods af at gaden måske har skiftet navn igennem tiden. Med tiden vil man også kunne gå ind på den enkelte matrikel og se alle tilknyttede folketællinger samt hvor den pågældende adresse bliver nævnt i kirkebøgerne.

Det er så også planen, at man kan føje fortællinger og billeder til adressen.

Men den første indsats handler om at få knyttet folketællinger til gaderne. I den forbindelse bliver man også nødt til at kende gadens historik, og om den har skiftet navn igennem tiden. Det er her Gademestrene kommer ind.

Uden for byerne bliver gaden ikke nævnt før i de seneste folketællinger. I disse ældre folketællinger bliver personerne i stedet knyttet til et stednavn.

Men lad os kigge på projektet trin for trin.

Gadeprojektet har tre forskellige dele:

- Søgesiden 'Gader & Stednavne',
- Tilknytningssiden 'Gadenavne' og
- 'Gademester'-siden.

'Gademester'-siden kræver sit eget kompendium, men de andre to sider gennemgår vi her.

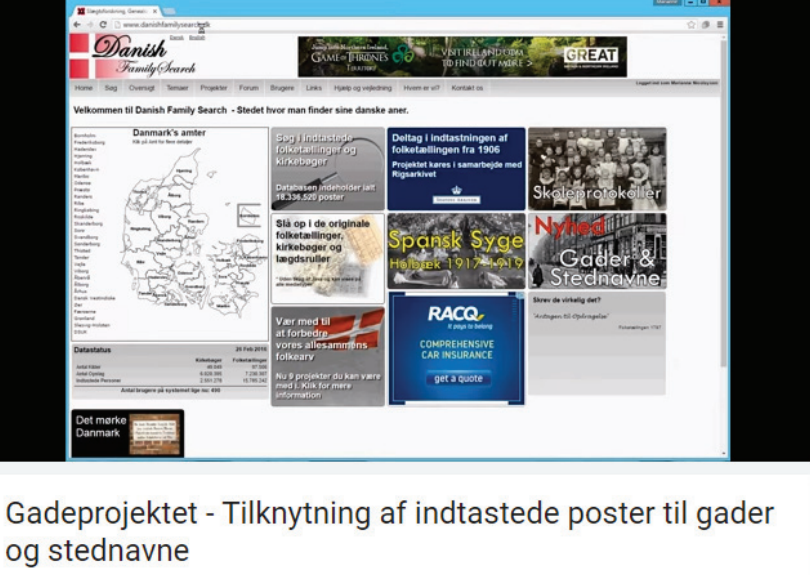

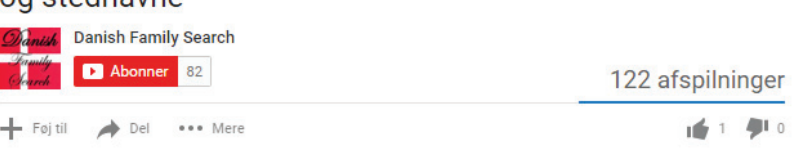

Der findes en vejledning på YouTube <u>Gadeprojektet - Tilknytning af indtast-</u> ede poster til gader og stednavne

# Concerning a decision of the second of the second of

#### Søgesiden 'Gader & Stednavne' - http://www.danishfamilysearch.dk/gader

Her er det muligt at søge på en gade eller et sted og få vist på et kort, hvor den ligge, hvilket sogn den tilhører (i dag) og hvilket kvarter/ejerlav. Samtidigt kan man se hvilke folketællinger der er blevet tilknyttet gaden/stedet. Man kan her læse gadens historik, om den har skiftet navn eller eventuelt er blevet nedlagt.

Prøv f.eks. at søge på Gothersgade i Københavns Amt. Du kan se at der kommer 5 forskellige gader op i hver sit sogn. Vælg en af dem, lige meget hvilken en. Under 'Sogn(e):' kan du se at alle 5 sogne er listet. Så de 5 'hits' peger alle på den samme side. Du kan også se at gaden løber igennem 4 forskellige ejerlav. Gaden har også skiftet navn en gang i 1664, og den hed før Ny Kongensgade. På kortet kan du se alle matriklerne på gaden. Læg mærke til at nogle af matriklerne overlapper hinanden. Her er der tale om ændringer af

matrikler igennem tiden.

| Kirkebe | ersigt | nøbenhav      | n / Købe                                                                                                    | nhavn                                                                                                    | (Staden                                                                                                    | 1 / Stork                                                                                                    | openhavn                                                                                                    | / Gader                                                                                                    | / Gothersgad                                                                                                    | 20                                                                                                    |                                                                                                    |                                                                                                    |                                                                                                    |                                                                                                    |
|---------|--------|---------------|----------------------------------------------------------------------------------------------------|----------------------------------------------------------------------------------------------------|----------------------------------------------------------------------------------------------------|----------------------------------------------------------------------------------------------------|----------------------------------------------------------------------------------------------------|----------------------------------------------------------------------------------------------------|----------------------------------------------------------------------------------------------------|----------------------------------------------------------------------------------------------------|----------------------------------------------------------------------------------------------------|----------------------------------------------------------------------------------------------------|----------------------------------------------------------------------------------------------------|----------------------------------------------------------------------------------------------------|
|         | oger \ | Folketællinge | r \ Ste                                                                                                    | dnavne                                                                                                    | Gader                                                                                                    | Skol                                                                                                    | er Andi                                                                                                    | re Kilder                                                                                                    |                                                                                                    |                                                                                                    |                                                                                                    |                                                                                                    |                                                                                                    |                                                                                                    |
|         |        |               | Gothe                                                                                                    | ersga                                                                                                    | de                                                                                                    |                                                                                                    |                                                                                                    |                                                                                                    |                                                                                                    | Kort Sa                                                                                                    | selt                                                                                                    | 1                                                                                                    |                                                                                                    |                                                                                                    |
|         |        |               | Stednav                                                                                                    | n:                                                                                                    | Køben                                                                                                    | havn K                                                                                                    |                                                                                                    | Postnr::                                                                                                    | 1123                                                                                                    | Ĭ                                                                                                    |                                                                                                    | and and and and and and and and and and                                                                                                    | 1                                                                                                    |                                                                                                    |
|         |        |               | Kommur                                                                                                    | 10:                                                                                                    | Køben                                                                                                    | havn                                                                                                    | · · · ·                                                                                                    | lejkode: 3                                                                                                    | 2272                                                                                                    |                                                                                                    | _                                                                                                    | Landore                                                                                                    | 4                                                                                                    | <b>B</b>                                                                                                    |
|         |        |               | Sogn(e):                                                                                                    |                                                                                                    | Garnis<br>Helliga                                                                                                    | ons,<br>nds,                                                                                                    |                                                                                                    | Ejerlav:                                                                                                    | Købmager<br>Kvarter,                                                                                                    | and any fight                                                                                                    |                                                                                                    | - even                                                                                                    |                                                                                                    |                                                                                                    |
|         |        |               |                                                                                                    |                                                                                                    | Sankt<br>Trinitat                                                                                                    | Pauls,<br>is, Vor                                                                                                    |                                                                                                    |                                                                                                    | Nerrevold<br>Kvarter,                                                                                                    | 0 270                                                                                                    | Elen III                                                                                                    |                                                                                                    | ~ ~                                                                                                    |                                                                                                    |
|         |        |               |                                                                                                    |                                                                                                    | Frue                                                                                                    |                                                                                                    |                                                                                                    |                                                                                                    | Rosenborg<br>Kvarter,                                                                                                    | r yy                                                                                                    | 1                                                                                                    |                                                                                                    | and and a state of the state of the state of | Sanak                                                                                                    |
|         |        |               |                                                                                                    |                                                                                                    |                                                                                                    |                                                                                                    |                                                                                                    |                                                                                                    | Sankt Annæ<br>Vester                                                                                                    | mart                                                                                                    | X                                                                                                    |                                                                                                    |                                                                                                    |                                                                                                    |
|         |        |               |                                                                                                    |                                                                                                    | No.                                                                                                    |                                                                                                    |                                                                                                    |                                                                                                    | Kvarter                                                                                                    | Alen.                                                                                                    | Nº My Ade                                                                                                    | Kongan                                                                                                    |                                                                                                    | -1130                                                                                                    |
|         |        |               | Tidligere                                                                                                    | e navn(e                                                                                                    | Konge                                                                                                    | nsgade                                                                                                    | Gade et                                                                                                    | ableret:                                                                                                    | 1664                                                                                                    | •                                                                                                    | oronnega                                                                                                    | Ę/ 🛸                                                                                                    | Nor                                                                                                    | Store Shu                                                                                                    |
|         |        |               | Gade ne                                                                                                    | dlagt:                                                                                                    | Nej M<br>år:                                                                                                    | ledlagt                                                                                                    | Sammenla                                                                                                    | gt med: I                                                                                                    | n/a                                                                                                    |                                                                                                    |                                                                                                    |                                                                                                    |                                                                                                    |                                                                                                    |
|         |        |               | Beskriv                                                                                                    | lise:                                                                                                    | Gother<br>Østerv-<br>Oprind<br>Konge<br>1650,<br>anven-<br>Henrik<br>omkrin<br>Sorted<br>Gother<br>meilien<br>ombyg<br>de for<br>nuvære<br>1793 fi<br>Adski<br>ildebra<br>11-17,<br>1768 l<br>af gad<br>Nidebra<br>11-17,<br>1768 l<br>af gad<br>Nidebra<br>11-17,<br>17768 l<br>af gad<br>Nidebra<br>11-17,<br>17768 l<br>af gad<br>Nidebra<br>11-17,<br>17768 l<br>af gad<br>Nidebra<br>11-17,<br>17768 l<br>af gad<br>Nidebra<br>11-17,<br>17768 l<br>af gad<br>Nidebra<br>11-17,<br>1777<br>Sager<br>Nidebra<br>11-17,<br>1778 l<br>af gad<br>Nidebra<br>11-17,<br>1778 l<br>af gad<br>11-17,<br>1778 l<br>af gad<br>1778 l<br>af gad<br>11-17,<br>1778 l<br>af gad<br>11-17, | sgade a<br>old omkk<br>elig ka<br>nsgade, z<br>mens de<br>tikes fra 1<br>Ruises pla<br>g 1870<br>amssøen.<br>sgade nr.<br>n 1650<br>get Aller<br>get Aller<br>get Aller<br>get Aller<br>get af ga<br>gede, fr<br>nde faca<br>gede, fr<br>nde faca<br>gede, fr<br>nde faca<br>gede, fr<br>nde faca<br>gede, fr<br>nde faca<br>gede, fr<br>nd 1728.<br>29, 33-33.<br>User blev<br>g Isvlæger<br>braende<br>ph I sin<br>sgade nr.<br>ke for gær<br>denne m<br>er dat<br>eldags tre<br>i hom. S<br>saa Gud                                                                                                    | nlagdes, d<br>ining 1647,<br>Iddes gac<br>ähedes i e<br>t nuværend<br>Söd- efter for<br>Korlænged<br>Gadens a<br>23-25, beg<br>ga 1701 o<br>de i 1700-1<br>t sammenby<br>t dekoration<br>vigin sour fa<br>bedekoration<br>vigin sour fa<br>tedekoration<br>vigin sour fa<br>tedekoration<br>vigin sour fa<br>tedekoration<br>tedekoration<br>vigin sour fa<br>tedekoration<br>vigin sour fa<br>tedekoration<br>tedekoration<br>vigin sour fa<br>tedekoration<br>vigin sour fa<br>tedekoration<br>tedekoration<br>tedek | a den s<br>blev s<br>steforiobet<br>t dokume<br>le Gother<br>sotningsing<br>sotningsing<br>sotningsing<br>sotningsing<br>sotning<br>get dramat<br>blev for<br>dramat<br>viget men<br>blev for<br>dramat<br>lets midt<br>nuse er,<br>ter den<br>blev for<br>dramat<br>blev for<br>dramat<br>perger,<br>da en gav<br>pi og 97.<br>Over port<br>sot der of<br>ter of<br>ter of ter of<br>ter of<br>ter of<br>ter of ter of<br>ter of<br>ter of<br>ter of<br>ter of<br>ter of<br>ter of ter of<br>ter of ter o | jamile<br>jamile<br>til för<br>jogade<br>spenior<br>ogade<br>spenior<br>för<br>starkt<br>starkt<br>sta | Coogle<br>≪ Stednay<br>1860                                                                                                    | Kongens<br>Magasin du A<br>Kangan<br>Magasin du A<br>Kangan<br>Per Sogne grit<br>Sogne grit<br>Mathikel kort 17                                                                                                    | Nysor M<br>State a<br>20016 Googe Service<br>20016 Googe Service<br>20016 State a<br>20016 State a<br>20016                                                                                                    | Det Kongelse<br>Det Kongelse<br>evenkar Rapper<br>er indtastet<br>kort 1806                                                                                                    | Preserver for the second second secon |
|         |        |               | Oprettet                                                                                                    | af:                                                                                                    | Forfatti<br>Kulturi<br>http://k<br>16.htm<br>Dan Ni<br>d. 09-1                                                                                                    | er: Jens I<br>listoriek o<br>obenhavni<br>I<br>colaysen<br>0-2015                                                                                                    | Teischer. Til<br>Ipslagsbog<br>Ihistorie.dk/b                                                                                                    | et: Køben<br>med turfi<br>logikko/gik<br>ettet af:                                                                                                    | havn.<br>orslag<br>ko_g-<br>Dan<br>Nicolaysen<br>1.09-12-<br>2015                                                                                                    |                                                                                                    |                                                                                                    |                                                                                                    |                                                                                                    |                                                                                                    |
|         |        |               | Oprettet<br>Tidslinje<br>Se husni                                                                                                    | af:<br>Humre for                                                                                                    | Forfatti<br>Kulturt<br>http://ku<br>18.htm<br>Dan Ni<br>d. 09-1<br>usnumre<br>årstal:                                                                                                    | er: Jens I<br>listoriek o<br>bbenhavn:<br>I<br>colaysen<br>0-2015<br>Matrik<br>ár                                                                                                    | leischer. Ti<br>pslagsbog<br>historie.dk/t<br>R<br>R<br>ler Folk                                                                                                    | et: Køben<br>med turfi<br>og/kko/g/k<br>ettet af:<br>stællinger                                                                                                    | havn.<br>prskag<br>ko_g-<br>Dan<br>Vicolaysen<br>1.09-12-<br>2015<br>Kirkebøger                                                                                                    | Billeder                                                                                                    | Links                                                                                                    |                                                                                                    |                                                                                                    |                                                                                                    |
|         |        |               | Oprettet<br>Tidslinje<br>Se husni                                                                                                    | t af:<br>Humre for                                                                                                    | Dan Ni<br>d. 09-1<br>usnumre<br>årstal:                                                                                                    | er: Jens I<br>istoriek c<br>obenhavni<br>I<br>colaysen<br>0-2015<br>Matrik<br>år                                                                                                    | Peischer, Timpstagsbog<br>pstagsbog<br>hhistorie.dk/b<br>R<br>R<br>ler Folk                                                                                                    | et: Køben<br>med turfi<br>og/kko/g/k<br>ettet af:<br>stællinger                                                                                                    | havn.<br>prslag<br>ko_g-<br>Dan<br>Vicolaysen<br>1.09-12-<br>2015<br>Kirkebøger                                                                                                    | Billeder                                                                                                    | : Links                                                                                                    | SH                                                                                                    | ANTAL<br>HUSSTANDE                                                                                                    | KORDNA                                                                                                    |
|         |        |               | Oprettet<br>Tidslinje<br>Se husno<br>MA                                                                                                    | H<br>H<br>H<br>H<br>H<br>H<br>H<br>H<br>H<br>H<br>H<br>H<br>H<br>H<br>H<br>H<br>H<br>H<br>H                                                                                                    | Forfatt<br>Kulturi<br>http://k<br>16.htm<br>Dan N<br>d. 09-1<br>usnumre<br>årstal:<br>ADRESSE<br>Gothers                                                                                                    | ar. Jens I<br>istoriek. c<br>obenhavni<br>I<br>colaysen<br>0-2015<br>Matrik<br>år                                                                                                    | R<br>R<br>Potrisk                                                                                                    | et: Køben<br>med burk<br>ogskkolgik<br>ettet af:<br>stællinger<br>sæ                                                                                                    | havn.<br>prskag<br>ko_g-<br>Dan<br>Vicolaysen<br>J. 09-12-<br>2015<br>Kirkebøger<br>stuw                                                                                                    | r Kvarter                                                                                                    | : <u>Links</u><br>©<br>G                                                                                                    | ся<br>arnisons                                                                                                    | antal<br>Husstande<br>O                                                                                                    | коола                                                                                                    |
|         |        |               | Oprettet<br>Tidslinje<br>Se husni<br>Mat                                                                                                    | af:<br>H<br>umre for<br>178861.NR.<br>627<br>351                                                                                                    | Forfaut<br>Kulturt<br>http://k<br>16.htm<br>Dan Ni<br>d. 09-1<br>usnumre<br>årstal:<br>Abresse<br>Gothers                                                                                                    | ar. Jens I<br>istoriek. o<br>obenhavni<br>I<br>colaysen<br>0-2015<br>Matrik<br>År<br>gade 1<br>gade 3                                                                                                    | R<br>R<br>Her Folk                                                                                                    | et: Køben<br>med burf<br>ogskkolgik<br>ettet af:<br>stællinger<br>sæ<br>Sa                                                                                                    | havn.<br>rstag<br>ko_g-<br>Jan<br>¥colaysen<br>1 09-12-<br>2015<br>Rinkebøger<br>RLAW                                                                                                    | Billeder<br>Fr Kvartler                                                                                                    | : <u>Links</u><br>∞<br>G<br>H                                                                                                    | см<br>arnisons<br>əlligånds                                                                                                    | antal<br>Hustande<br>0<br>4                                                                                                    | KOORDINA<br>Ja<br>Ja                                                                                                    |
|         |        |               | Oprettet<br>Tidslinje<br>Se husni<br>Mati                                                                                                    | t af:<br>Humre for<br>TRIKEL NR.<br>627<br>351<br>350                                                                                                    | Forfaut<br>Kulturk<br>Kulturk<br>Its.htm<br>Dan Ni<br>d. 09-1<br>usnumre<br>årstal:<br>Admesse<br>Gothers<br>Gothers                                                                                                    | ar. Jens I<br>listoriek. o<br>obenhavni<br>l<br>colaysen<br>0-2015<br>Matrik<br>ár<br>gade 1<br>gade 1<br>gade 3<br>gade 7                                                                                                    | leischer. Till<br>pslagsbog<br>hhistorie dk/b<br>R<br>R<br>ter Folk                                                                                                    | et: Koben<br>med burk<br>og/kko/g/k<br>sttet af:<br>stællinger<br>sæ<br>Sa<br>Ke                                                                                                    | havn.<br>rsrlag<br>ko_o-<br>Jan<br>vicolaysen<br>j (9e-12-<br>2015<br>                                                                                                    | Billeder<br>Fr Kvarter                                                                                                    | : <u>Links</u><br>∝<br>G<br>H<br>H                                                                                                    | on<br>arnisons<br>elligånds<br>elligånds                                                                                                    | ANTEL<br>HUSSTANDE<br>0<br>4<br>4                                                                                                    | KOORDINA<br>Ja<br>Ja<br>Ja                                                                                                    |
|         |        |               | Oprettet<br>Tidslinje<br>Se hushi<br>Ma<br>A<br>A<br>A                                                                                                    | e H<br>umre for<br>788KEL NR.<br>627<br>351<br>350<br>348                                                                                                    | Forfatts<br>Kulturt<br>http://ki<br>16.htm<br>Dan Ni<br>d. 09-1<br>usnumre<br>årstal:<br>Gothers<br>Gothers<br>Gothers<br>Gothers                                                                                                    | ac Jens I<br>istoriek o<br>obenhavni<br>colaysen<br>0-2015<br>Matrik<br>år<br>gade 1<br>gade 1<br>gade 3<br>gade 7<br>gade 9                                                                                                    | leischer. Till<br>pislagsbog<br>hhistorie dk/b<br>R<br>R<br>ler Folk                                                                                                    | ief: Kaben<br>med burk<br>oogikkoigik<br>ettet af:<br>ettetlinger<br>sa<br>sa<br>ka<br>Ka<br>Ka                                                                                                    | havn.<br>Ivrskag<br>Ko_go-<br>Jaan<br>(kololaysen<br>J. 09-12-<br>2015<br>Kirkebøger<br>MLAV<br>inkt Annæ Veste<br>ibmager Kvarter                                                                                                    | Billeder<br>r Kvarter                                                                                                    | G<br>G<br>H<br>H<br>H                                                                                                    | ox<br>arnisons<br>elligånds<br>elligånds                                                                                                    | ANTEAL<br>HU SETANDE<br>0<br>4<br>4<br>3                                                                                                    | KOONDINA<br>Ja<br>Ja<br>Ja<br>Ja                                                                                                    |
|         |        |               | Oprettet<br>Tidslinje<br>Se husni<br>Batti<br>Gj<br>Gj<br>Gj<br>Gj<br>Gj<br>Gj<br>Gj<br>Gj<br>Gj<br>Gj<br>Gj                                                                                                    | H<br>H<br>H<br>H<br>H<br>H<br>H<br>H<br>H<br>H<br>H<br>H<br>H<br>H<br>H<br>H<br>H<br>H<br>H                                                                                                    | Forfatts<br>Kulturt<br>http://ki<br>16.htm<br>Dan Ni<br>d. 09-1<br>usnumre<br>årstal:<br>Aonesse<br>Gothers<br>Gothers<br>Gothers<br>Gothers                                                                                                    | ar. Jens I<br>istoriek. o<br>obenhavni<br>colaysen<br>0-2015<br>Matrik<br>år<br>gade 1<br>gade 3<br>gade 3<br>gade 3<br>gade 7<br>gade 9<br>gade 12<br>gade 12<br>gade 12                                                                                                    | leischer. Til<br>polagsbog<br>historie.dk/t<br>R<br>ter Folk                                                                                                    | iet: Kooben<br>med burin<br>og/kko/g/k<br>ettet af:<br>etællinger<br>Sa<br>Sa<br>Ko<br>Ko                                                                                                    | havn.<br>Ivrskag<br>Ko_go-<br>Joan<br>Wicolaysen<br>J. 09-12-<br>2015<br>Kirkebøger<br>MLAV<br>Inkt Annæ Veste<br>bitmager Kvarter<br>bitmager Kvarter<br>bitmager Kvarter<br>bitmager Kvarter<br>bitmager Kvarter                                                                                                    | Billeder                                                                                                    | C Links                                                                                                    | su<br>arrisons<br>eligånds<br>eligånds<br>eligånds<br>risons                                                                                                    | ANTAL<br>HUSSTANDE<br>0<br>4<br>4<br>3<br>0<br>6                                                                                                    | ROORDHAA<br>Ja<br>Ja<br>Ja<br>Ja<br>Ja                                                                                                    |
|         |        |               | Oprettet<br>Tidslinje<br>Se husni<br>a.<br>a.<br>a.<br>a.<br>a.<br>a.<br>a.<br>a.<br>a.<br>a.<br>a.<br>a.<br>a.                                                                                                    | e H<br>umre for<br>78862. NR.<br>627<br>351<br>350<br>348<br>644<br>347<br>346                                                                                                    | Forfatts<br>Kulturt<br>http://ku<br>16.htm<br>Dan Ni<br>d. 09-1<br>Usnumme<br>årstal:<br>Gothers<br>Gothers<br>Gothers<br>Gothers<br>Gothers                                                                                                    | Ar Jens I<br>istoriek of<br>obenhavni<br>colaysen<br>0-2015<br>Matrik<br>år<br>gade 1<br>gade 3<br>gade 3<br>gade 3<br>gade 7<br>gade 9<br>gade 12<br>gade 12<br>gade 12<br>gade 13<br>gade 14<br>gade 3                                                                                                    | leischer. Til<br>polagsbog<br>historie.dk/t<br>R<br>ter Folk                                                                                                    | lett Koben<br>med turin<br>ogikkolgik<br>ettet af:<br>setællinger<br>sæ<br>setællinger<br>sæ<br>se<br>ke<br>ke<br>ke<br>ke<br>ke                                                                                                    | havn.<br>rislag<br>86_0-<br>Dan<br>Woloaysen<br>0.09-12-<br>015<br>Kinkebeger<br>mut Anne Veste<br>rbmager Kvarter<br>bitmager Kvarter<br>bitmager Kvarter<br>bitmager Kvarter                                                                                                    | r Kvarter<br>r<br>r<br>r<br>r<br>r<br>r<br>r<br>r                                                                                                    | C Links                                                                                                    | su<br>arnisons<br>elligånds<br>elligånds<br>elligånds<br>elligånds<br>illigånds                                                                                                    | ANTAL<br>HUSTANDE<br>0<br>4<br>4<br>3<br>0<br>5<br>5                                                                                                    | AMCONDOX<br>at<br>Ja<br>Ja<br>Ja<br>Ja<br>Ja                                                                                                    |
|         |        |               | Oprettet<br>Tidslinje<br>Se husni<br>a.<br>a.<br>a.<br>a.<br>a.<br>a.<br>a.<br>a.<br>a.<br>a.<br>a.<br>a.<br>a.                                                                                                    | taf:<br>H<br>H<br>H<br>627<br>351<br>350<br>348<br>644<br>347<br>346<br>345                                                                                                    | Forfatts<br>Kulturt<br>http://ku<br>16.htm<br>Dan Ni<br>d. 09-1<br>Usnumme<br>årstal:<br>Gothers<br>Gothers<br>Gothers<br>Gothers<br>Gothers<br>Gothers<br>Gothers                                                                                                    | Ar Jens I<br>istoriek of<br>obenhavni<br>colaysen<br>0-2015<br>Matrik<br>år<br>gade 1<br>gade 3<br>gade 3<br>gade 7<br>gade 9<br>gade 12<br>gade 12<br>gade 12<br>gade 13<br>gade 13<br>gade 13<br>gade 13<br>gade 13<br>gade 14<br>gade 12<br>gade 12<br>gade 12<br>gade 13<br>gade 14<br>gade 12<br>gade 12<br>gade 12<br>gade 12<br>gade 13<br>gade 14<br>gade 12<br>gade 14<br>gade 17<br>gade 17<br>gade 1                                                                                                    | leischer. Til<br>polagsbog<br>historie dk/t<br>R<br>ler Folk                                                                                                    | let." Koben<br>med turin<br>ogikkolgik<br>ettet af:<br>setællinger<br>sæ<br>setællinger<br>sæ<br>se<br>ke<br>ke<br>ke<br>ke<br>ke<br>ke<br>ke<br>ke<br>ke<br>ke<br>ke<br>ke<br>ke                                                                                                    | havn.<br>Inside<br>Job0-<br>Veclaysen<br>Veclaysen<br>Veclayse                                                                                                    | er Kvarter<br>r<br>r<br>r<br>r<br>r<br>r<br>r                                                                                                    | C Links                                                                                                    | ox<br>amisons<br>elligånds<br>elligånds<br>elligånds<br>elligånds                                                                                                    | ANTAL<br>HUSTANCE<br>0<br>4<br>4<br>3<br>0<br>5<br>5<br>6                                                                                                    | KOORDAA<br>Ja<br>Ja<br>Ja<br>Ja<br>Ja<br>Ja<br>Ja                                                                                                    |
|         |        |               | Tidslinje<br>Se husni<br>a.<br>a.<br>a.<br>a.<br>a.<br>a.<br>a.<br>a.<br>a.<br>a.<br>a.<br>a.<br>a.                                                                                                    | H H H H H H H H H H H H H H H H H H H                                                                                                    | Forfatts<br>Kulturt<br>http://ku<br>16.htm<br>Dan Ni<br>d. 09-1<br>usnumre<br>årstal:<br>Admesse<br>Gothers<br>Gothers<br>Gothers<br>Gothers<br>Gothers<br>Gothers<br>Gothers<br>Gothers                                                                                                    | Ar Jens I<br>istoriek o<br>obenhavni<br>colaysen<br>0-2015<br>Matrik<br>år<br>gade 1<br>gade 1<br>gade 3<br>gade 7<br>gade 3<br>gade 7<br>gade 9<br>gade 12<br>gade 13<br>gade 15<br>gade 15<br>gade 19                                                                                                    | leischer. Til<br>polagsbog<br>historie dk/t<br>R<br>ler Folk                                                                                                    | lef: Kaber<br>med turk<br>oogikkolgik<br>ettet af:<br>ettellinger<br>sz<br>sz<br>sz<br>ka<br>ka<br>ka<br>ka<br>ka<br>ka<br>ka<br>ka                                                                                                    | havn.<br>No. 0<br>No. 0<br>No                                                                                                    | r Kvarter<br>r<br>r<br>r<br>r<br>r<br>r<br>r                                                                                                    | E Units<br>C<br>G<br>H<br>H<br>H<br>G<br>H<br>H<br>H<br>H<br>H<br>H<br>H<br>H                                                                                                    | ov<br>arlisons<br>eligånds<br>eligånds<br>eligånds<br>eligånds<br>eligånds                                                                                                    | ANTAL<br>HUSTIANCE<br>0<br>4<br>4<br>3<br>0<br>5<br>5<br>6<br>3                                                                                                    | KOORDHAA<br>Ja<br>Ja<br>Ja<br>Ja<br>Ja<br>Ja<br>Ja<br>Ja<br>Ja                                                                                                    |
|         |        |               | Oprettet<br>Tidslinje<br>Se husnin<br>6<br>6<br>6<br>6<br>6<br>6<br>6<br>6<br>6<br>6<br>6<br>6<br>6<br>6<br>6<br>6<br>6<br>6                                                                                                    | <ul> <li>H</li> <li>H</li></ul>                                                                                                    | Forfabric<br>Kulturi<br>http://ku<br>lab.ntm<br>d. 09-1<br>Dan Ni<br>d. 09-1<br>Dan Ni<br>d. 09-1<br>Dan Ni<br>d. 09-1<br>Contesting<br>Gothers<br>Gothers<br>Gothers<br>Gothers<br>Gothers<br>Gothers<br>Gothers<br>Gothers<br>Gothers                                                                                                    | Ar. Jenis Sistoriek C. de<br>Jenis Matrik<br>Colaysen<br>0-2015<br>Matrik<br>ar<br>gade 1<br>gade 1<br>gade 3<br>gade 4<br>gade 12<br>gade 12<br>gade 13<br>gade 15<br>gade 15<br>gade 15<br>gade 15                                                                                                    | leischer, Tit<br>polagsbog<br>historie.dk/c<br>R<br>ler Folk                                                                                                    | tei: Kobe<br>med turik<br>ettetlinger<br>tetellinger<br>Sa<br>Sa<br>Ka<br>Ka<br>Ka<br>Ka<br>Ka<br>Ka<br>Ka                                                                                                    | havn.<br>No5<br>So5<br>So5<br>So5<br>So5<br>So5<br>So5<br>So5<br>So5<br>Kinkebeger<br>mkt.Annae Veste<br>schanger Kvarter<br>tomager Kvarter<br>tomager Kvarter<br>tomager Kvarter<br>tomager Kvarter<br>tomager Kvarter                                                                                                    | Billeder                                                                                                    | E Links                                                                                                    | ov<br>arnisons<br>eligånds<br>eligånds<br>eligånds<br>eligånds<br>eligånds<br>eligånds<br>eligånds                                                                                                    | ANTAL<br>HUISTANDE<br>0<br>4<br>3<br>0<br>5<br>5<br>5<br>6<br>3<br>6                                                                                                    | at<br>at<br>at<br>at<br>at<br>at<br>at<br>at<br>at<br>at                                                                                                    |
|         |        |               | Copreteted<br>Tridslinje<br>Se husnu<br>Ba<br>Ba<br>Ba<br>Ba<br>Ba<br>Ba<br>Ba<br>Ba<br>Ba<br>Ba<br>Ba<br>Ba<br>Ba                                                                                                    | <ul> <li>H</li> <li>H</li></ul>                                                                                                    | Forfatting<br>Kulturi<br>http://k<br>d. 00-1<br>Dan N<br>d. 00-1<br>Dan N<br>d. 00-1<br>Dan N<br>d. 00-1<br>d. 00-1                                                                                               | Ar Jens Storiek C v<br>Colaysen 0-2015  Colaysen 0-2015  Matrik ár  gade 1 gade 3 gade 7 gade 9 gade 12 gade 15 gade 17 gade 19 gade 21 gade 24                                                                                                    | leischer. Til<br>polagsbog<br>historie.dk/c<br>R<br>ker Folk<br>Optrak                                                                                                    | ter Koben<br>med burlun<br>ettetlinger<br>stællinger<br>Sa<br>Sa<br>Sa<br>Ka<br>Ka<br>Ka<br>Ka<br>Ka<br>Ka<br>Ka<br>Ka                                                                                                    | havn.<br>No<br>So<br>So<br>So<br>steolaysen<br>J. 09-12-<br>2015<br>Kirkeboger<br>m.t.w<br>mkt Annæ Veste<br>brmager Kvarter<br>brmager Kvarter<br>brmager Kvarter<br>brmager Kvarter<br>brmager Kvarter                                                                                                    | er Kvarler<br>r<br>r<br>r<br>r<br>r<br>r<br>r<br>r<br>r<br>r<br>r<br>r<br>r<br>r                                                                                                    | с <u>Links</u><br>С<br>С<br>Н<br>Н<br>Н<br>Н<br>Н<br>Н<br>Н<br>Н<br>Н<br>Н<br>Н<br>Н<br>Н<br>Н<br>Н<br>Н<br>Н                                                                                                    | ex<br>arrisons<br>eligânds<br>eligânds<br>eligânds<br>eligânds<br>eligânds<br>eligânds<br>eligânds                                                                                                    | ANTEAL<br>HUISETAADCE<br>0<br>4<br>4<br>3<br>0<br>5<br>5<br>5<br>6<br>3<br>3<br>6<br>3<br>6<br>2                                                                                                    | at<br>at<br>at<br>at<br>at<br>at<br>at<br>at<br>at<br>at                                                                                                    |
|         |        |               | Copreteted<br>Tridstinge<br>Se husnu<br>Ba<br>Ba<br>Ba<br>Ba<br>Ba<br>Ba<br>Ba<br>Ba<br>Ba<br>Ba<br>Ba<br>Ba<br>Ba                                                                                                    | а <b>f:</b><br>н н н н н н н н н н н н н н н н н н н                                                                                                     | Forfalts<br>Kulturi<br>http://k<br>d. 09-1<br>Dan N<br>d. 09-1<br>Dan N<br>d. 09-1<br>Ussnumme<br>d. 09-1<br>d. 09-1                                                                                              | Ar Jens Storker, C vens Storker, C vens Storke                                                                                                    | R<br>R<br>ter Folla<br>Optimak                                                                                                    | ter Koben<br>med burlt<br>med burlt<br>settetlinger<br>sztellinger<br>sz<br>sz<br>sz<br>sz<br>sz<br>sz<br>sz<br>sz<br>sz<br>sz<br>sz<br>sz<br>sz                                                                                                    | havn,<br>Na 29<br>No. 29<br>Stolaysen<br>Stolaysen<br>Stolaysen<br>Stolaysen<br>Stolaysen<br>Stolaysen<br>Stolaysen<br>Stolaysen<br>Na 20<br>Normager<br>Nater<br>Branger Kvarter<br>bimager Kvarter<br>bimager Kvarter<br>bimager Kvarter<br>bimager Kvarter<br>bimager Kvarter                                                                                                    | r Kvarter<br>r<br>r<br>r<br>r<br>r<br>r<br>r<br>r<br>r<br>r<br>r<br>r<br>r<br>r                                                                                                    | ⊂ Links<br>G<br>G<br>H<br>H<br>H<br>H<br>H<br>H<br>H<br>H<br>H<br>H<br>H<br>H<br>H<br>H<br>H<br>H<br>H                                                                                                    | su<br>amisons<br>eligånds<br>eligånds<br>eligånds<br>eligånds<br>eligånds<br>eligånds<br>eligånds                                                                                                    | ANTELL<br>PIC SETANDO<br>0<br>4<br>4<br>3<br>0<br>5<br>5<br>6<br>3<br>6<br>3<br>6<br>2<br>4                                                                                                    | at<br>at<br>at<br>at<br>at<br>at<br>at<br>at<br>at<br>at<br>at                                                                                                    |
|         |        |               | Tridslinge<br>See humm<br>MAC<br>M<br>M<br>M<br>M<br>M<br>M<br>M<br>M<br>M<br>M<br>M<br>M<br>M<br>M<br>M<br>M<br>M<br>M                                                                                                    | а <b>f:</b><br>н н н н н н н н н н н н н н н н н н н                                                                                                     | Forfath<br>Kulturi<br>http://kulturi<br>Dan Na<br>d. 09-1<br>usnumre<br>darstat:<br>Gothers<br>Gothers<br>Gothers<br>Gothers<br>Gothers<br>Gothers<br>Gothers<br>Gothers<br>Gothers<br>Gothers<br>Gothers<br>Gothers                                                                                                    | er, Jens Storiek, c<br>obenhamn<br>- 2015<br>Colaysen<br>0-2015<br>Matnik<br>ár<br>gade 1<br>gade 1<br>gade 3<br>gade 1<br>gade 3<br>gade 7<br>gade 9<br>gade 12<br>gade 13<br>gade 12<br>gade 13<br>gade 12<br>gade 12<br>gade 22<br>gade 22<br>gade 23<br>gade 23<br>gade 23<br>gade 24<br>gade 24<br>gade 24<br>gade 25<br>gade 25 | R<br>R<br>Her Tolk                                                                                                    | ter Kobe<br>med burl<br>med burl<br>ettet af:                                                                                                    | Navna view skale skale s                                                                                                    | r Kvarler<br>r<br>r Kvarler<br>r<br>r Kvarler                                                                                                    | <ul> <li>□ Umis</li> <li>□ C</li> <li>□ C<td>ov<br/>arnisons<br/>elligånds<br/>elligånds<br/>elligånds<br/>elligånds<br/>elligånds<br/>elligånds<br/>elligånds<br/>elligånds</td><td>ANTEL<br/>HU STLANEC<br/>0<br/>4<br/>4<br/>3<br/>0<br/>5<br/>5<br/>6<br/>3<br/>6<br/>3<br/>6<br/>2<br/>4<br/>3<br/>3</td><td>at<br/>at<br/>at<br/>at<br/>at<br/>at<br/>at<br/>at<br/>at<br/>at<br/>at<br/>at<br/>at<br/>a</td></li></ul> | ov<br>arnisons<br>elligånds<br>elligånds<br>elligånds<br>elligånds<br>elligånds<br>elligånds<br>elligånds<br>elligånds                                                                                                    | ANTEL<br>HU STLANEC<br>0<br>4<br>4<br>3<br>0<br>5<br>5<br>6<br>3<br>6<br>3<br>6<br>2<br>4<br>3<br>3                                                                                                    | at<br>at<br>at<br>at<br>at<br>at<br>at<br>at<br>at<br>at<br>at<br>at<br>at<br>a                                                                                                    |
|         |        |               | Tridshipe<br>See humin<br>Maximum<br>Maximum<br>Ma                                                                                                    | H H H H H H H H H H H H H H H H H H H                                                                                                    | Forfalt<br>Kulturi<br>http://ku<br>Dan N<br>d. 09-1<br>usnumre<br>darstal:<br>Gothers<br>Gothers<br>Gothers<br>Gothers<br>Gothers<br>Gothers<br>Gothers<br>Gothers<br>Gothers<br>Gothers<br>Gothers<br>Gothers<br>Gothers<br>Gothers<br>Gothers                                                                                                    | Ar Jenis Storiek C de<br>obenhamne<br>- 2015<br>Colaysen<br>- 2015<br>Matrik<br>gade 1<br>gade 3<br>gade 4<br>gade 3<br>gade 7<br>gade 3<br>gade 7<br>gade 9<br>gade 1<br>gade 1<br>gade 1<br>gade 1<br>gade 1<br>gade 1<br>gade 2<br>gade 1<br>gade 2<br>gade 2<br>gade 3<br>gade 3<br>ga                                                                                                    | R R Construction                                                                                                    | ter Kobe<br>med burl<br>med burl<br>ettet af:                                                                                                    | havn,<br>havn,<br>NoD-<br>Oon<br>Woolaysen<br>Of Solaysen<br>Of Solaysen<br>Of Solaysen<br>Of Solaysen<br>Of Solaysen<br>Of Solaysen<br>Kirkebeger<br>make Annae Veste<br>bimager Kvarter<br>bimager Kvarter<br>bimager Kvarter<br>bimager Kvarter<br>bimager Kvarter<br>bimager Kvarter<br>bimager Kvarter<br>bimager Kvarter<br>bimager Kvarter<br>bimager Kvarter<br>bimager Kvarter<br>bimager Kvarter<br>bimager Kvarter                                                                                                    | r Kvarter<br>r<br>r<br>r<br>r<br>r<br>r<br>r<br>r<br>r<br>r<br>r<br>r<br>r<br>r<br>r<br>r<br>r<br>r                                                                                                   | : Units<br>G<br>G<br>H<br>H<br>H<br>H<br>H<br>H<br>H<br>H<br>H<br>H<br>H<br>H<br>H<br>H<br>H<br>H<br>G<br>G                                                                                                    | eer<br>armisona<br>elilgånds<br>elilgånds<br>elilgånds<br>elilgånds<br>elilgånds<br>elilgånds<br>elilgånds<br>elilgånds<br>elilgånds                                                                                                    | ANTLA<br>HUSHINGO<br>0<br>4<br>4<br>3<br>5<br>5<br>5<br>6<br>6<br>3<br>6<br>6<br>2<br>4<br>4<br>3<br>3<br>0                                                                                                    | at<br>at<br>at<br>at<br>at<br>at<br>at<br>at<br>at<br>at<br>at<br>at<br>at<br>a                                                                                                    |
|         |        |               | Tidstinje<br>Se husni<br>a.<br>a.<br>a.<br>a.<br>a.<br>a.<br>a.<br>a.<br>a.<br>a.<br>a.<br>a.<br>a.                                                                                                    | H H H H H H H H H H H H H H H H H H H                                                                                                    | Forfath<br>Kulturi<br>http://kulturi<br>Dan Ni<br>d. 09-1<br>15.htm<br>d. 09-1<br>4.htm<br>d. 09-1<br>4.htm<br>d. 09-1<br>14.htm<br>d. 09-1<br>14.htm<br>d. 09-       | arr         arr           gade 1         gade 1           gade 1         gade 3           gade 1         gade 3           gade 1         gade 3           gade 1         gade 3           gade 1         gade 3           gade 2         gade 12           gade 12         gade 12           gade 12         gade 12           gade 12         gade 12           gade 12         gade 12           gade 2         gade 2           gade 2         gade 2           gade 2         gade 2           gade 2         gade 2                                                                                                    | R R                                                                                                    | ter, frozber<br>med burlinger<br>etterlinger<br>stællinger<br>Sis<br>Sis<br>Sis<br>Sis<br>Sis<br>Sis<br>Sis<br>Sis<br>Sis<br>Sis                                                                                                    | Aavn, op<br>Dan<br>Voluey<br>Sololaysen<br>Sololaysen<br>Sololaysen<br>Sololaysen<br>Sololaysen<br>Sololaysen<br>Kakeboere<br>mat Annæ Veste<br>bimager Kvarter<br>bimager Kvarter<br>bimager Kvarter<br>bimager Kvarter<br>bimager Kvarter<br>bimager Kvarter<br>bimager Kvarter<br>bimager Kvarter                                                                                                    | r Kvarler<br>r Kvarler<br>r<br>r Kvarler<br>r<br>r<br>r<br>r<br>r<br>r<br>r<br>r<br>r<br>r<br>r                                                                                                    | 2 Links                                                                                                    | ose<br>arrisons<br>eligânds<br>eligânds<br>eligânds<br>eligânds<br>eligânds<br>eligânds<br>eligânds<br>eligânds<br>eligânds<br>eligânds<br>eligânds                                                                                                    | ANDL<br>HULTEMOE<br>0<br>4<br>3<br>3<br>5<br>5<br>6<br>6<br>3<br>3<br>6<br>2<br>4<br>4<br>3<br>6<br>2<br>4<br>4<br>3<br>5<br>5<br>5<br>5<br>5<br>5<br>5<br>5<br>5<br>5<br>5<br>5<br>5<br>5<br>5<br>5<br>5                                                                                                    | a d<br>a d<br>a d<br>a d<br>a d<br>a d<br>a d<br>a d<br>a d<br>a d                                                                                                    |
|         |        |               | Tidstinje<br>Se husni<br>a.<br>a.<br>a.<br>a.<br>a.<br>a.<br>a.<br>a.<br>a.<br>a.<br>a.<br>a.<br>a.                                                                                                    | H           1           1           627           351           350           348           644           345           344           343           342           344           343           342           344           343           342           341           342           343           342           343           342           343           342           338                                                                                                    | Forfath<br>Kulturi<br>Maturi<br>Dan Ni<br>d. 09–1<br>I S. htm<br>Dan Ni<br>d. 09–1<br>S. State<br>Source<br>Source<br>Gothers<br>Gothers<br>Gothers<br>Gothers<br>Gothers<br>Gothers<br>Gothers<br>Gothers<br>Gothers<br>Gothers<br>Gothers<br>Gothers<br>Gothers<br>Gothers<br>Gothers<br>Gothers<br>Gothers<br>Gothers<br>Gothers                                                                                                    | arr         arr           gade 1         colaysen           gade 1         gade 3           gade 1         gade 3           gade 1         gade 3           gade 1         gade 3           gade 1         gade 3           gade 1         gade 3           gade 1         gade 2           gade 2         gade 3           gade 2         gade 2           gade 2         gade 2           gade 2         gade 2           gade 2         gade 2           gade 2         gade 2           gade 2         gade 2                                                                                                    | R R                                                                                                    | tet Kobe<br>med burlt<br>ettellinger<br>ettellinger<br>sza<br>Ka<br>Ka<br>Ka<br>Ka<br>Ka<br>Ka<br>Ka<br>Ka<br>Ka<br>Ka<br>Ka<br>Ka<br>Ka                                                                                                    | havn, bavn, bavn,                                                                                                    | r Kvarter<br>r Kvarter<br>r r<br>r r<br>r r<br>r r<br>r kvarter<br>r<br>r r<br>r kvarter<br>r<br>r                                                                                                    | 2 Links<br>2 G<br>3 H<br>4 H<br>4 H<br>4 H<br>4 H<br>4 H<br>4 H<br>4 H<br>4 H<br>4 H<br>4                                                                                                    | os<br>alligånds<br>alligånds<br>alligånds<br>alligånds<br>alligånds<br>alligånds<br>alligånds<br>alligånds<br>alligånds<br>alligånds<br>alligånds<br>alligånds<br>alligånds                                                                                                    | алта<br>ризталос<br>0<br>4<br>4<br>3<br>0<br>5<br>5<br>6<br>3<br>3<br>6<br>6<br>3<br>3<br>6<br>6<br>3<br>3<br>6<br>4<br>4<br>3<br>0<br>0<br>5<br>5<br>8<br>8<br>8                                                                                                    | a L<br>a L<br>a L<br>a L<br>a L<br>a L<br>a L<br>a L<br>a L<br>a L                                                                                                    |
|         |        |               | Tidslinje           Tidslinje           Se husni           60           61           62           63           64           65           66           66           68           68           68           68           68           68           68           68           68           68           68           68           68           68           68           68           68           68           68           68           68           68           68           68           68           68           68           68           68           68           68           68           68           68           68           68           68           68           68           68           68 </td <td>Image: second second</td> <td>Forfatti<br/>Kulturi<br/>http://willing<br/>usnumre<br/>arstati<br/>Gothers<br/>Gothers<br/>Gother</td> <td>arr         arr           arr         arr           arr         arr           colaysen         ocolaysen           o-2015         Matrix           gade 1         gade 3           gade 3         gade 12           gade 12         gade 13           gade 25         gade 27           gade 26         gade 27           gade 26         gade 27           gade 26         gade 27           gade 26         gade 27           gade 26         gade 27           gade 27         gade 28           gade 29         gade 29           gade 31         gade 31</td> <td>R R Following</td> <td>tet Kobe<br/>med burl<br/>med burl<br/>ettetlinger<br/>ettetlinger<br/>ettetlinger<br/>sa<br/>sa<br/>sa<br/>sa<br/>sa<br/>sa<br/>sa<br/>sa<br/>sa<br/>sa<br/>sa<br/>sa<br/>sa</td> <td>havn, bavn, bavn,</td> <td>r Kvarter<br/>r<br/>r<br/>r<br/>r<br/>r<br/>r<br/>r<br/>r<br/>r<br/>r<br/>r<br/>r<br/>r<br/>r<br/>r<br/>r<br/>r<br/>r</td> <td>C Units</td> <td>sor<br/>arrisons<br/>eligànds<br/>eligànds<br/>eligànds<br/>eligànds<br/>eligànds<br/>eligànds<br/>eligànds<br/>eligànds<br/>eligànds<br/>eligànds<br/>eligànds<br/>eligànds<br/>eligànds<br/>arrisons<br/>eligànds<br/>arrisons<br/>eligànds<br/>arrisons</td> <td>ANTLA<br/>HELITANDE<br/>4<br/>4<br/>3<br/>5<br/>5<br/>5<br/>6<br/>6<br/>3<br/>6<br/>6<br/>3<br/>6<br/>6<br/>2<br/>4<br/>4<br/>3<br/>3<br/>0<br/>0<br/>5<br/>5<br/>8<br/>8<br/>111<br/>1<br/>-</td> <td>at<br/>at<br/>at<br/>at<br/>at<br/>at<br/>at<br/>at<br/>at<br/>at<br/>at<br/>at<br/>at<br/>a</td>                                                                                                    | Image: second second | Forfatti<br>Kulturi<br>http://willing<br>usnumre<br>arstati<br>Gothers<br>Gothers<br>Gother                                                                                                 | arr         arr           arr         arr           arr         arr           colaysen         ocolaysen           o-2015         Matrix           gade 1         gade 3           gade 3         gade 12           gade 12         gade 13           gade 25         gade 27           gade 26         gade 27           gade 26         gade 27           gade 26         gade 27           gade 26         gade 27           gade 26         gade 27           gade 27         gade 28           gade 29         gade 29           gade 31         gade 31                                                                                                    | R R Following                                                                                                    | tet Kobe<br>med burl<br>med burl<br>ettetlinger<br>ettetlinger<br>ettetlinger<br>sa<br>sa<br>sa<br>sa<br>sa<br>sa<br>sa<br>sa<br>sa<br>sa<br>sa<br>sa<br>sa                                                                                                    | havn, bavn, bavn,                                                                                                    | r Kvarter<br>r<br>r<br>r<br>r<br>r<br>r<br>r<br>r<br>r<br>r<br>r<br>r<br>r<br>r<br>r<br>r<br>r<br>r                                                                                                   | C Units                                                                                                    | sor<br>arrisons<br>eligànds<br>eligànds<br>eligànds<br>eligànds<br>eligànds<br>eligànds<br>eligànds<br>eligànds<br>eligànds<br>eligànds<br>eligànds<br>eligànds<br>eligànds<br>arrisons<br>eligànds<br>arrisons<br>eligànds<br>arrisons                                                                                                    | ANTLA<br>HELITANDE<br>4<br>4<br>3<br>5<br>5<br>5<br>6<br>6<br>3<br>6<br>6<br>3<br>6<br>6<br>2<br>4<br>4<br>3<br>3<br>0<br>0<br>5<br>5<br>8<br>8<br>111<br>1<br>-                                                                                                    | at<br>at<br>at<br>at<br>at<br>at<br>at<br>at<br>at<br>at<br>at<br>at<br>at<br>a                                                                                                    |
|         |        |               | Opretitet           Tridslinje           Se husn           8           8           8           8           8           8           8           8           8           8           8           8           8           8           8           8           8           8           8           8           8           8           8           8           8           9           9           9           9           9           9           9           9           9           9           9           9           9           9           9           9           9           9           9           9           9           9           9           9           9 <tr< td=""><td>H           Image: Image: Imag</td><td>Fordation<br/>Kulturin<br/>Mathematical<br/>Mathematical</td><td>And the second second s</td><td>Heicher, Marken and Heicher, Marken and Heicher Marken and Heicher and Heicher</td><td>tet Kober<br/>med burltninger<br/>ettellinger<br/>Sa<br/>Sa<br/>Ka<br/>Ka<br/>Ka<br/>Ka<br/>Ka<br/>Ka<br/>Ka<br/>Ka<br/>Ka<br/>Ka<br/>Ka<br/>Ka<br/>Ka</td><td>havn, bavn, bavn,</td><td>t Kvarter<br/>r Kvarter<br/>r<br/>r<br/>r<br/>r<br/>r<br/>r<br/>r<br/>r<br/>r<br/>r<br/>r<br/>r<br/>r</td><td>C Links</td><td>ou<br/>amisons<br/>sligånds<br/>sligånds<br/>sligånds<br/>sligånds<br/>sligånds<br/>sligånds<br/>sligånds<br/>sligånds<br/>sligånds<br/>sligånds<br/>sligånds<br/>sligånds<br/>sligånds<br/>sligånds<br/>sligånds<br/>sligånds</td><td>ANTELL<br/>INVESTMENTE<br/>O<br/>O<br/>O<br/>O<br/>O<br/>O<br/>O<br/>O<br/>O<br/>O<br/>O<br/>O<br/>O<br/>O<br/>O<br/>O<br/>O<br/>O<br/>O</td><td>عد المالكان المالي المالي المالي المالي المالي المالي المالي المالي المالي المالي المالي المالي المالي المالي ا<br/>المالي المالي المالي المالي المالي المالي المالي المالي المالي المالي المالي المالي المالي المالي المالي المالي<br/>المالي المالي المالي المالي المالي المالي المالي المالي المالي المالي المالي المالي المالي المالي المالي المالي ا<br/>المالي المالي المالي المالي المالي المالي المالي المالي المالي المالي المالي المالي المالي المالي المالي المالي<br/>المالي المالي المالي المالي المالي المالي المالي المالي المالي المالي المالي المالي المالي المالي المالي المالي<br/>المالي المالي المالي المالي المالي المالي المالي المالي المالي المالي المالي المالي المالي المالي المالي المالي</td></tr<> | H           Image: Image: Imag                          | Fordation<br>Kulturin<br>Mathematical<br>Mathematical                                                                                                    | And the second second s                                                                                                    | Heicher, Marken and Heicher, Marken and Heicher Marken and Heicher and Heicher                                                                                                    | tet Kober<br>med burltninger<br>ettellinger<br>Sa<br>Sa<br>Ka<br>Ka<br>Ka<br>Ka<br>Ka<br>Ka<br>Ka<br>Ka<br>Ka<br>Ka<br>Ka<br>Ka<br>Ka                                                                                                    | havn, bavn, bavn,                                                                                                    | t Kvarter<br>r Kvarter<br>r<br>r<br>r<br>r<br>r<br>r<br>r<br>r<br>r<br>r<br>r<br>r<br>r                                                                                                    | C Links                                                                                                    | ou<br>amisons<br>sligånds<br>sligånds<br>sligånds<br>sligånds<br>sligånds<br>sligånds<br>sligånds<br>sligånds<br>sligånds<br>sligånds<br>sligånds<br>sligånds<br>sligånds<br>sligånds<br>sligånds<br>sligånds                                                                                                    | ANTELL<br>INVESTMENTE<br>O<br>O<br>O<br>O<br>O<br>O<br>O<br>O<br>O<br>O<br>O<br>O<br>O<br>O<br>O<br>O<br>O<br>O<br>O                                                                                                    | عد المالكان المالي المالي المالي المالي المالي المالي المالي المالي المالي المالي المالي المالي المالي المالي ا<br>المالي المالي المالي المالي المالي المالي المالي المالي المالي المالي المالي المالي المالي المالي المالي المالي<br>المالي المالي المالي المالي المالي المالي المالي المالي المالي المالي المالي المالي المالي المالي المالي المالي ا<br>المالي المالي المالي المالي المالي المالي المالي المالي المالي المالي المالي المالي المالي المالي المالي المالي<br>المالي المالي المالي المالي المالي المالي المالي المالي المالي المالي المالي المالي المالي المالي المالي المالي<br>المالي المالي المالي المالي المالي المالي المالي المالي المالي المالي المالي المالي المالي المالي المالي المالي                                                                                                     |
|         |        |               | Oprettet                                                                                                    | H           1           1           027           351           352           348           644           347           346           343           342           341           342           341           342           341           342           341           342           341           343           342           341           342           341           343           343           343           343           344           339           338           14           190           34                                                                                                    | Forthalt<br>Nuturi<br>Italian<br>Dan N<br>d. 00-1<br>usnumre<br>árstal:<br>Gothers<br>Gothers                                                                                                    | Andrei Andrei An                                                                                                    | R R R                                                                                                    | tet Kobe<br>med burl<br>med burl<br>stetellinger<br>SS<br>SS<br>SS<br>SS<br>SS<br>SS<br>SS<br>SS<br>SS<br>SS<br>SS<br>SS<br>SS                                                                                                    | having on having on having                                                                                                    | r Kvarher<br>r<br>r<br>r<br>r<br>r<br>r<br>Kvarher<br>r<br>r<br>r<br>Kvarher<br>r<br>r<br>r<br>r<br>Kvarher<br>r<br>r<br>r<br>r<br>r<br>r<br>r<br>r<br>r<br>r<br>r<br>r<br>r<br>r<br>r<br>r<br>r<br>r | 2 Links<br>2 C<br>4 C<br>4 C<br>4 C<br>4 C<br>4 C<br>4 C<br>4 C<br>4                                                                                                    | sse<br>arnisons<br>elligånds<br>elligånds<br>elligands<br>elligands<br>elligands<br>elligands<br>elligands<br>elligands<br>elligands<br>ell | ANUL<br>Institute<br>0<br>4<br>4<br>3<br>0<br>5<br>5<br>6<br>6<br>3<br>3<br>6<br>6<br>3<br>3<br>6<br>6<br>3<br>3<br>6<br>3<br>3<br>6<br>5<br>5<br>8<br>8<br>3<br>1<br>1<br>8<br>8<br>0<br>0<br>5<br>5<br>8<br>8<br>0<br>0<br>0<br>0<br>0<br>1<br>1<br>1<br>1<br>1<br>1<br>1<br>1<br>1<br>1<br>1<br>1<br>1                                                                                                    | عد المالكان المالي المالي المالي المالي المالي المالي المالي المالي المالي المالي المالي المالي المالي المالي ا<br>المالي المالي المالي المالي المالي المالي المالي المالي المالي المالي المالي المالي المالي المالي المالي المالي<br>المالي المالي المالي المالي المالي المالي المالي المالي المالي المالي المالي المالي المالي المالي المالي المالي<br>المالي المالي المالي المالي المالي المالي المالي المالي المالي المالي المالي المالي المالي المالي المالي المالي<br>المالي المالي المالي المالي المالي المالي المالي المالي المالي المالي المالي المالي المالي المالي المالي المالي<br>المالي المالي المالي المالي المالي المالي المالي المالي المالي المالي المالي المالي المالي المالي المالي المالي                                                                                                     |
|         |        |               | Oprettet                                                                                                    | <b>H</b><br><b>H</b><br><b>H</b><br><b>H</b><br><b>H</b><br><b>H</b><br><b>H</b><br><b>H</b>                                                                                                    | Fortation<br>Kulturing<br>Kulturing<br>Kultur                                                                                                    | Anteria and a second second se                                                                                                    | Heicher, Marken Anderson, Anderson, Ande                                                                                                    | tet Kober<br>med burt<br>med burt<br>ettetlinger<br>ettetlinger<br>sta<br>Sa<br>Sa<br>Sa<br>Sa<br>Sa<br>Sa<br>Sa<br>Sa<br>Sa<br>Sa<br>Sa<br>Sa<br>Sa                                                                                                    | Annual of the second second se                                                                                                    | r Kvarter<br>r Kvarter<br>r<br>r<br>r<br>r<br>r<br>r<br>r<br>r<br>r<br>r<br>r<br>r<br>r                                                                                                    | - Unite<br>G<br>H<br>H<br>H<br>H<br>H<br>H<br>H<br>H<br>H<br>H<br>H<br>H<br>H<br>H<br>H<br>H<br>H<br>H                                                                                                    | or<br>anrisons<br>silojànds<br>silojànds<br>silojands<br>silojands<br>silojands<br>silojands<br>silojands<br>silojands<br>silojands<br>silojands<br>silojands<br>silojands<br>silojands<br>silojands<br>silojands<br>silojands<br>silojands<br>silojands<br>silojands<br>silojands<br>silojands<br>silojands<br>silojands<br>silojands<br>silo | ANTEL<br>POINTAINAGE<br>O<br>A<br>A<br>A<br>A<br>A<br>A<br>A<br>A<br>A<br>A<br>A<br>A<br>A<br>A<br>A<br>A<br>A<br>A                                                                                                    | a d<br>a d<br>a d<br>a d<br>a d<br>a d<br>a d<br>a d<br>a d<br>a d                                                                                                    |
|         |        |               | Cyrettet                                                                                                    | H           Imme for           178/021_MR           627           3510           348           644           347           348           644           347           348           644           347           348           644           343           344           343           341           340           679           338           338           341           190           34           336b           14           190           34           336b                                                                                                    | Fortable<br>Kulturi<br>Nature<br>Kulturi<br>Ban N<br>Dan N<br>d. 00-1<br>Ussnume<br>d. 00-1<br>d. 00-1<br>d.                                                                                           | Article           Additional           Dennistration           Additional           Additional           Ad                                                                                                    | Heicher, Tolling and Antala Antala An                                                                                                    | tettetinger<br>arteslinger<br>arteslinger<br>artes                                                                                                    | And the second second s                                                                                                    | r Kvarler<br>r Kvarler<br>r<br>r<br>r<br>r<br>r Kvarler<br>r<br>r<br>r Kvarler<br>r<br>r<br>r Kvarler<br>r<br>r                                                                                       | 2 Links<br>G<br>G<br>H<br>H<br>H<br>H<br>H<br>H<br>H<br>H<br>H<br>H<br>H<br>H<br>H<br>H<br>H<br>H<br>H                                                                                                    | os<br>arrisons<br>eligânda<br>eligânda                                                                                                    | лотак<br>полтанове<br>0<br>4<br>4<br>3<br>3<br>5<br>5<br>5<br>6<br>6<br>3<br>3<br>6<br>6<br>3<br>3<br>6<br>6<br>3<br>3<br>6<br>6<br>3<br>3<br>6<br>6<br>3<br>3<br>5<br>5<br>5<br>5                                                                                                    | INCONCIMUMATION IN THE INFORMATION IN THE INFORMATION INTENTION INTENT.                                                                                                    |

Nederst på siden kan du se at fanebladet 'Husnumre' er aktiveret. Ved siden af den er fanen 'Matrikler'. De to faner viser næsten den samme liste over ejendomme ved gaden, men med hver sin rækkefølge. Alle huse har i dag mindst to forskellige numre, et husnummer og et matrikelnummer. Husnumrene blev indført på forskellige tidspunkter i landet men i København blev de indført i 1859. Før den tid fandtes der kun matrikelnumre. Se mere om matrikler på side 4.

Ovenstående er vigtigt at vide, når man søger en ejendom i København. Men det er her, Gadeprojektet kan være en stor hjælp. Vi har mulighed for at skrive den enkelte bygnings historik ind på siden, således at hver enkelt matrikel får sin egen tidslinje. Indtil videre kan vi skrive det ind, men visningen er ikke helt på plads endnu.

Under fanen 'Folketællinger' kan du se alle de folketællinger, der er blevet tilknyttet gaden. Under fanen 'Kirkebøger' kan du se, hvad der er blevet tilknyttet fra forskellige Kirkebøger. Fanerne 'Billeder' og 'Links' er ikke aktive endnu.

Gothersgade er et godt eksempel på, hvad vi ønsker at opnå med Gadeprojektet. Det er vigtigt, at man forstår, hvad det endelige resultat skal være, inden man kaster sig over projektet.

#### Matrikelnumre

En matrikel er en fortegnelse over et lands faste ejendomme.

Et matrikelnummer er nummeret på denne matrikel.

Matrikelnumre er inddelt i ejerlav. Et matrikelnummer er unikt inden for et ejerlav.

Ejerlav er en samlebetegnelse for ejendomme og jordstykker i et bestemt område. På landet har et sogn typisk flere ejerlav, men ejerlav krydser sjældent sognegrænsen.

I København er ejerlav sammenfaldende med byens Kvarterer. Kvarterer følger på ingen måde sognegrænserne.

Et matrikelnummer er et 'fast' nummer på grunden. Derfor ændres det ikke, selv om gaden skifter navn eller bliver lagt sammen med en anden gade, og husnumrene derfor ændres. Men matrikelnumrene er ikke mere faste end som så. I dag kan en matrikel blive delt op i mindre matrikler eller blive lagt sammen med en anden matrikel. Nogle gange får den et nyt matrikelnummer, andre gange beholder man matrikelnummeret, men matriklens udstrækning ændrer sig.

Således har de også ændret sig igennem tiden. I København dukker matrikelnumre først op i 1689. De blev så lavet om i 1756 og igen i 1806. Det er stadigvæk matrikelnumrene fra 1806 der er gældende i København. Købstæderne har deres egne tidslinjer.

| Tids | slinje Hu    | snumre Matrikler        | Folketællinger    | Kirkebøger Billeder | Links |         |                   |                |                |
|------|--------------|-------------------------|-------------------|---------------------|-------|---------|-------------------|----------------|----------------|
|      | MATRIKEL NR. | EJERLAV                 |                   | SOGN                |       | NEDLAGT | SAMMENLAGT<br>MED | ANTAL<br>NAVNE | KOORDINATER    |
| ٩    | 300          | Christianshavns Kvarter |                   | Christians          |       | Nej     |                   | 140            | Ja             |
| ٩    | 301          | Christianshavns Kvarter |                   |                     |       | Ja      |                   | 171            | Nej            |
| 9    | 306 & 307    | Christianshavns Kvarter |                   |                     |       | Ja      |                   | 44             | Nej            |
| ۹,   | 313a         | Christianshavns Kvarter |                   |                     |       | Ja      |                   | 3              | Nej            |
| ٩,   | 313b         | Christianshavns Kvarter |                   |                     |       | Ja      |                   | 20             | Nej            |
| ٩    | 313c         | Christianshavns Kvarter |                   | Vor Frelsers        |       | Nej     |                   | 25             | Ja             |
| ۹,   | 349          | Christianshavns Kvarter |                   | Christians          |       | Nej     |                   | 0              | Ja             |
| 4    | 1 2          | 3 4 5 6 🕨 🕨             | Antal pr side: 20 | ~                   |       |         | Side 3 af 6       | , poster 41    | til 60 af 109. |

I gadeprojektet er princippet, at du skriver det ind, som står i kilden. Hvis der står matrikelnummer 4a, så er det det som du skriver. En gademester kan så sætte en tidslinje for matriklen, således at man kan se, at denne matrikel har skiftet navn eller ændret udstrækning i gennem tiden.

Kig på matriklerne for den gade, du vil knytte til.

- Sort tekst betyder, at det er en matrikel, der findes i dag.
- Rød tekst betyder, at matriklen er nedlagt.
- Grøn markering i kolonnen 'KOORDINATER' betyder, at matriklen er blevet tegnet ind på kortet.
- Rød markering i kolonnen 'KOORDINATER' betyder, at matriklen ikke er blevet tegnet ind.
- For nedlagte matrikler skal sognet tilføjes manuelt af en gademester.

Matrikelnumre kan have mange formater.

- Et tal er den primære form og mest almindelig, f.eks. 312
- Et tal + et bogstav skrevet med småt uden mellemrum betyder, at en matrikel på et tidspunkt er blevet delt i flere mindre matrikler, f.eks. 313a og 313b.
- To matrikler der blev lagt sammen, fik på et tidspunkt begges numre, f.eks. 306 & 307.

Når du knytter til en matrikel, der findes i systemet, så bliver de tilknyttede poster vist under den matrikel.

Hvis matriklen ikke findes i forvejen, så bliver der automatisk oprettet en ny matrikel. Det er derfor vigtigt, at man altid skriver matrikelnumrene ens.

Hvis man opdager at man har fået tilknyttet til en forkert matrikel, og dermed fået oprettet en matrikel sem aldrig har eksisteret, så skal man gå til bage til 'Log' og fjerne tilknytningen og tilknytte så til den rigtige matrikel.

En Gademester kan slette den matrikel som blev oprettet ved en fejl. En Gademester kan også omdøbe en matrikel.

#### Tilknytningssiden 'Gadenavne' - http://www.danishfamilysearch.dk/projects/gader

| Home                                                                                                    | Danish<br>Family Se<br>sog Oversigt T<br>nmen til Danish F              | ensk English<br>exarch<br>emaer Projekter<br>amily Projekt ov                                                                                                    | Forum Brugere                                                                                                    | Links Hjælp                                                                                                    | og vejledning Hver<br>anske aner.                                                                                               | n er vi? Kontakt (                                                                                                    | ac                                                                                        | Du find<br>' <b>Projek</b> | er Gad<br>t <b>ter'</b> . | e proj   | ektet ui     | nder 1   | menue          | en                    |
|----------------------------------------------------------------------------------------------------|-------------------------------------------------------------------------|----------------------------------------------------------------------------------------------------|----------------------------------------------------------------------------------------------------|----------------------------------------------------------------------------------------------------|----------------------------------------------------------------------------------------------------|----------------------------------------------------------------------------------------------------|-------------------------------------------------------------------------------------------|----------------------------|---------------------------|----------|--------------|----------|----------------|-----------------------|
| Bornholm<br>Frederiction<br>Highring<br>Hobak<br>Odonse<br>Presto<br>Robak<br>Marken<br>Starbin<br>Colonse<br>Presto<br>Robak<br>Ringkalande<br>Starbin<br>Starbin<br>Starb | Panmark<br>Ria på Aret for fa<br>US<br>Pennore<br>Antal brugere på syst | s and the series in a data in the series in a data in the series in a data in the series in the series in the seri | g af none<br>af föksteklingen 1906<br>g af kinsbioger<br>ekti<br>ge i Höblack and 1917-1919<br>g af skoleprotokoler<br>af skoleprotokoler<br>af skoleprotokoler<br>af skoleprotokoler<br>af skoleprotokoler<br>g af skoleprotokoler<br>af skoleprotokoler<br>g af skoleprotokoler<br>af skoleprotokoler<br>af | tiastade-<br>inger og<br>er<br>indeholder<br>poster<br>i te origina<br>inger,<br>er og<br>ler<br>ve øsensta<br>sallesammen<br>arv<br>ogsker du kan<br>Klik for mere<br>ation | Ialti Dettag i<br>folketæl<br>Projektet<br>Rigsarkivi<br>Ialti Begyde<br>Find de li<br>Begyde på di<br>opdeptior<br>S Slægtsfol | indtastninger<br>lingen fra 190<br>køres i samarbej<br>et<br>misk Sy<br>skiller<br>ister du behover<br>i stamtæ og gør nje<br>valse<br>o o<br>-> | n af<br>16<br>de med<br>OCC<br>OCC<br>OCC<br>OCC<br>OCC<br>OCC<br>OCC<br>OCC<br>OCC<br>OC |                            |                           |          |              |          |                |                       |
|                                                                                                    | Du<br>J                                                                 | amily (                                                                                                    | ,<br>Search                                                                                                    | og slæg                                                                                                    | tninge.                                                                                                    |                                                                                                    | ks folfædre                                                                               |                            |                           | >        | _            | _        | Longet ind son | n Danmar Thorisdottir |
| Hon                                                                                                    | ne Søg                                                                  | Oversigt                                                                                                    | Temaer                                                                                                    | Projekter                                                                                                    | Forum                                                                                                    | Brugere                                                                                                    | Links                                                                                     | Hjælp og ve                | ejledning                 | Hvem er  | vi? Kont     | akt os   | cogger mu son  | - sogmar morrsuotar   |
| Pro                                                                                                    | <u>jekter</u> / <u>Gad</u>                                              | <u>enavne</u>                                                                                                    |                                                                                                    |                                                                                                    |                                                                                                    |                                                                                                    |                                                                                           |                            |                           |          |              |          |                |                       |
|                                                                                                    |                                                                         |                                                                                                    |                                                                                                    |                                                                                                    |                                                                                                    | Over                                                                                                    | siat over                                                                                 | amter                      |                           |          |              |          |                |                       |
|                                                                                                    | 41/7                                                                    | ANTAL                                                                                                    | GADER M.                                                                                                    | ANTAL                                                                                                    | MATRIKLER M.                                                                                                    | ANTAL                                                                                                    | ANTAL FT                                                                                  | FT KILDER                  | ANTAL FT                  | FT GADER | FT MATRIKLER | ANTAL KB | KB GADER       | KB MATRIKLER          |
|                                                                                                    | Ami                                                                     | GADER                                                                                                    | KOORDINATER                                                                                                    | MATRIKLER                                                                                                    | KOORDINATER                                                                                                    | STEDNAVNE                                                                                                    | KILDER                                                                                    | KOMPLET                    | NAVNE                     | KOMPLET  | KOMPLET      | NAVNE    | KOMPLET        | KOMPLET               |
| ٩                                                                                                    | Bornholm                                                                | 1.673                                                                                                    | 0,06%                                                                                                    | 23.905                                                                                                    | 0,00%                                                                                                    | 4.531                                                                                                    | 154.344                                                                                   | 0,60%                      | 347.000                   | 10,36%   | 0,01%        | 2.303    | 27,88%         | 0,00%                 |
| ٩                                                                                                    | Frederiksbo                                                             | rg 8.730                                                                                                    | 0,09%                                                                                                    | 146.808                                                                                                    | 0,06%                                                                                                    | 6.761                                                                                                    | 205.156                                                                                   | 1,76%                      | 732.730                   | 0,81%    | 0,05%        | 49.926   | 28,14%         | 0,00%                 |
| ٩                                                                                                    | Haderslev                                                               | 2.139                                                                                                    | 0,00%                                                                                                    | 32.792                                                                                                    | 0,00%                                                                                                    | 3.250                                                                                                    | 58.412                                                                                    | 0,42%                      | 110.809                   | 18,48%   | 0,19%        | 7.014    | 19,50%         | 0,00%                 |
| 9                                                                                                    | Hjørring                                                                | 7.625                                                                                                    | 0,09%                                                                                                    | 109.148                                                                                                    | 0,00%                                                                                                    | 10.830                                                                                                    | 293.874                                                                                   | 6,04%                      | 890.322                   | 0,61%    | 0,00%        | 65.771   | 28,85%         | 0,00%                 |
| 9                                                                                                    | Holbæk                                                                  | 6.023                                                                                                    | 0,08%                                                                                                    | 95.482                                                                                                    | 0,00%                                                                                                    | 6.585                                                                                                    | 269.734                                                                                   | 0,29%                      | 798.047                   | 3,54%    | 0,03%        | 38.688   | 16,20%         | 0,00%                 |
| ٩                                                                                                    | København                                                               | 9.087                                                                                                    | 8,02%                                                                                                    | 185.463                                                                                                    | 0,89%                                                                                                    | 4.200                                                                                                    | 1.889.91                                                                                  | 4 23,83%                   | 1.686.674                 | 72,80%   | 6,31%        | 169.809  | 35,80%         | 0,02%                 |
| 9                                                                                                    | Maribo                                                                  | 3.622                                                                                                    | 0,00%                                                                                                    | 61.746                                                                                                    | 0,00%                                                                                                    | 5.126                                                                                                    | 322.428                                                                                   | 0,74%                      | 732.022                   | 10,86%   | 0,00%        | 70.562   | 13,66%         | 0,00%                 |
| 9                                                                                                    | Odense                                                                  | 5.797                                                                                                    | 0,02%                                                                                                    | 112.707                                                                                                    | 0,03%                                                                                                    | 8.774                                                                                                    | 433.413                                                                                   | 0,50%                      | 1.271.494                 | 3,40%    | 0,16%        | 84.763   | 26,39%         | 0,00%                 |
| 9                                                                                                    | Præstø                                                                  | 4.264                                                                                                    | 0,00%                                                                                                    | 67.689                                                                                                    | 0,00%                                                                                                    | 6.061                                                                                                    | 260.645                                                                                   | 1,07%                      | 834.774                   | 3,37%    | 0,06%        | 134.625  | 18,20%         | 0,00%                 |
| 9                                                                                                    | Randers                                                                 | 6.492                                                                                                    | 0,00%                                                                                                    | 101.963                                                                                                    | 0,00%                                                                                                    | 8.243                                                                                                    | 298.501                                                                                   | 0,40%                      | 618.634                   | 6,71%    | 0,00%        | 14.347   | 17,84%         | 0,00%                 |
|                                                                                                    | Ribe                                                                    | 5.052                                                                                                    | 4,26%                                                                                                    | 92.786                                                                                                    | 0,01%                                                                                                    | 7.302                                                                                                    | 256.332                                                                                   | 0,04%                      | 486.583                   | 1,20%    | 0,04%        | 15.045   | 26,60%         | 0,00%                 |
|                                                                                                    | Ringkøbing                                                              | 6.456                                                                                                    | 0,57%                                                                                                    | 120.843                                                                                                    | 0,00%                                                                                                    | 12.665                                                                                                    | 283.067                                                                                   | 0,16%                      | /61.685                   | 2,94%    | 0,00%        | 204.120  | 15,75%         | 0,00%                 |
|                                                                                                    | Roskilde                                                                | 4.025                                                                                                    | 1,96%                                                                                                    | 70.586                                                                                                    | 1,35%                                                                                                    | 2.395                                                                                                    | 142.384                                                                                   | 12,60%                     | 361.201                   | 14,92%   | 6,44%        | 36.250   | 17,39%         | 0,01%                 |
|                                                                                                    | Skanderbor                                                              | g 4.064                                                                                                    | 0,00%                                                                                                    | 77.802                                                                                                    | 0,00%                                                                                                    | 6.624                                                                                                    | 233.343                                                                                   | 0,34%                      | 445.587                   | 7,43%    | 0,00%        | 88.152   | 30,96%         | 0,00%                 |
|                                                                                                    | Sorø                                                                    | 3.442                                                                                                    | 0,00%                                                                                                    | 58.462                                                                                                    | 0,00%                                                                                                    | 4.715                                                                                                    | 245.958                                                                                   | 0,08%                      | 550.183                   | 1,79%    | 0,02%        | 33.978   | 22,36%         | 0,00%                 |
|                                                                                                    | Svendborg                                                               | 4.071                                                                                                    | 0,00%                                                                                                    | 67.651                                                                                                    | 0,00%                                                                                                    | 8.208                                                                                                    | 351.699                                                                                   | 10,42%                     | 908.876                   | 18,75%   | 0,13%        | 29.835   | 14,50%         | 0,00%                 |
|                                                                                                    | Sønderborg                                                              | 1.811                                                                                                    | 0,06%                                                                                                    | 26.828                                                                                                    | 0,00%                                                                                                    | 1.930                                                                                                    | 39.258                                                                                    | 0,00%                      | 54.230                    | 50,08%   | 0,01%        | 10.240   | 31,99%         | 0,00%                 |
| 4                                                                                                    | Inisted                                                                 | 2.681                                                                                                    | 0,00%                                                                                                    | 45.427                                                                                                    | 0,00%                                                                                                    | 5.565                                                                                                    | 185.402                                                                                   | 0,53%                      | 514.782                   | 5,45%    | 0,08%        | 183.379  | 12,96%         | 0,00%                 |

Den første side man kommer ind på, siden 'Gadenavne', er ret overvældende. Her ser du en liste over alle amter i landet samt 5 andre kategorier som indeholder data der kan knyttes til gader/steder.

Tallene fortæller hvor mange kilder der findes under hver amt og hvor mange procent af dem, der er blevet tilknyttet. Det er kolonnerne 'ANTAL FT KILDER' og 'FT KILDER KOMPLET', der er mest interessante. Den første fortæller, hvor mange indtastede kilder, der findes i det pågældende amt, og hvor stor en procentdel af dem, der er blevet tilknyttet en gade.

Klik på forstørrelsesglasset foran et af amterne. Du har sikkert et yndlings amt. ;-)

|      | Ø                | ani                                   | sh Dansk Er             | <u>alish</u>        |            |          |            |                        |                        |            |            |               |                  |                |                         |
|------|------------------|---------------------------------------|-------------------------|---------------------|------------|----------|------------|------------------------|------------------------|------------|------------|---------------|------------------|----------------|-------------------------|
|      | e                | Fami                                  | ily Search              |                     |            |          |            |                        |                        |            |            |               |                  |                |                         |
| Home | e Søg            | Overs                                 | sigt Temaer             | Projek              | ter        | Forum    | Brugere    | Links H                | jælp og vejledi        | ning       | Hvem e     | r vi?         | Kontakt os       |                |                         |
| Proj | ekter / G        | adenavn                               | ne / <u>Roskilde</u>    |                     |            |          |            |                        |                        |            |            |               |                  |                |                         |
|      |                  |                                       |                         |                     |            |          |            | Poskilda               |                        |            |            |               |                  |                |                         |
|      |                  | · · · · · · · · · · · · · · · · · · · |                         |                     |            |          |            | RUSKING                | ,                      |            |            | 12 in         |                  |                |                         |
|      | Folke            | tællinge                              | er - Indtastede         | navne               |            |          | Folketælli | nger - origi           | nale opslag            |            | 4-         | KIr           | kebøger - ind    | itastede na    | vne                     |
| 4    | GAD<br>IR<br>MAN | ENAVN MA                              | MANGLER                 | GADER               | LOG        | ÁR       | MANGLER    | GADENAVN/STI<br>MANGLE | EDNAVN ALLE<br>R GADER | LOG        | FRA        | <b>ÅR TIL</b> | GADENAVN         | MANGLER        | ALLE GADER              |
| 17   | '87 <u>18</u>    | 390                                   | <u>1722</u>             | 21464               | Log        | 1787     | <u>53</u>  | <u>842</u>             | 957                    | Log        |            | 1799          | <u>24</u>        | <u>24</u>      | 45                      |
| 18   | 01 <u>17</u>     | <u>611</u>                            | <u>3982</u>             | 23071               | Log        | 1801     | <u>54</u>  | <u>680</u>             | 906                    | Log        | 1800       | 1849          | <u>134</u>       | <u>134</u>     | 238                     |
| 18   | 34 <u>27</u>     | 154                                   | <u>1450</u>             | 29564               | Log        | 1834     | <u>76</u>  | 882                    | 1014                   | Log        | 1850       | 1899          | 7560             | 7560           | 8979                    |
| 18   | 40 27            | 541                                   | 2697                    | 32394               | Log        | 1840     | <u>52</u>  | <u>818</u>             | 900                    | Log        | 1900       | 1949          | 18667            | 18667          | 22272                   |
| 18   | 45 <u>29</u>     | 854                                   | <u>1200</u>             | 33470               | Log        | 1845     | <u>51</u>  | <u>1148</u>            | 1249                   | Log        | 1950       |               | <u>3524</u>      | <u>3524</u>    | 4652                    |
| 18   | 50 <u>28</u>     | 169                                   | <u>4078</u>             | 34829               | Log        | 1850     | <u>52</u>  | <u>1066</u>            | 1205                   | Log        |            |               |                  |                |                         |
| 18   | 55 <u>9</u>      | <u>635</u>                            | 244                     | 12733               | Log        | 1855     | <u>52</u>  | <u>1508</u>            | 1632                   | Log        |            |               |                  |                |                         |
| 18   | 60 <u>31</u>     | 846                                   | <u>2985</u>             | 37710               | Log        | 1860     | <u>52</u>  | <u>1120</u>            | 1404                   | Log        |            |               |                  |                |                         |
| 18   | 70 5             | 7 <u>91</u>                           | <u>85</u>               | 8905                | Log        | 1870     | <u>50</u>  | 2687                   | 3276                   | Log        |            |               |                  |                |                         |
| 18   | 80 <u>37</u>     | 427                                   | <u>1365</u>             | 42204               | Log        | 1880     | <u>92</u>  | <u>3617</u>            | 4333                   | Log        |            |               |                  |                |                         |
| 18   | 90 <u>11</u>     | 152                                   | 0                       | 11152               | Log        | 1890     | <u>108</u> | 4615                   | 5558                   | Log        |            |               |                  |                |                         |
| 19   | 01 <u>16</u>     | 049                                   | 0                       | 16049               | Log        | 1901     | <u>113</u> | 22625                  | 24062                  | Log        |            |               |                  |                |                         |
| 19   | 06 <u>38</u>     | 430                                   | <u>8396</u>             | 46928               | Log        | 1906     | <u>112</u> | 4889                   | 6887                   | Log        |            |               |                  |                |                         |
| 19   | 11 <u>2</u>      | 712                                   | <u>1141</u>             | 3853                | Log        | 1911     | <u>133</u> | 6726                   | 8175                   | Log        |            |               |                  |                |                         |
| 19   | 16 <u>4</u>      | 954                                   | 0                       | 4997                | Log        | 1916     | <u>151</u> | 7763                   | 9637                   | Log        |            |               |                  |                |                         |
| 19   | 21 <u>5</u>      | 94                                    | <u>1003</u>             | 1597                | Log        | 1921     | <u>157</u> | <u>6358</u>            | 7706                   | Log        |            |               |                  |                |                         |
| 19   | 25               | 0                                     | 0                       | 0                   | Log        | 1925     | <u>214</u> | <u>1605</u> 4          | 18367                  | Log        |            |               |                  |                |                         |
| 19   | 30               | 0                                     | <u>281</u>              | 281                 | Log        | 1930     | <u>168</u> | <u>1075</u>            | 5 14343                | Log        |            |               |                  |                |                         |
| 19   | 40               | 0                                     | 0                       | 0                   | <u>Loq</u> | 1940     | <u>81</u>  | <u>30292</u>           | <u>2</u> 30773         | <u>Log</u> |            |               |                  |                |                         |
|      | 2016 Danis       | Family Sea<br>Search is a r           | arch. All rights reserv | ed.<br>me of United | Online F   | Pty Ltd. |            |                        | 9                      | *.*        | Join us on | LH L          | Source Reference | Privacy Policy | Your IP: 195.249.51.179 |
| Ā.   | B.N. 19 106      | 183 555 (A                            | us).                    |                     |            |          |            |                        | 0                      |            | Facebo     | IOK           |                  |                |                         |

Nu kommer du ind på den primære arbejdsside i gadeprojektet. Der er tre grupper af kolonner:

- **'Folketællinger indtastede navne'** er en oversigt over indtastede kilder for hvert folketællingsår.
- **'Folketællinger originale opslag'** er en liste over sider i folketællingerne som ikke er blevet indtastet endnu. (Se side 17)
- **'Kirkebøger indtastede navne'** er en liste over gader og steder, der findes i indtastninger fra kirkebøger. Denne liste er blevet delt ind i årsgrupper. (Se side 19)

Vi gennemgår hver af de tre grupper en efter en.

#### 'Folketællinger - indtastede navne' har 5 kolonner.

- 'ÅR' er selvfølgelig året, hvor folketællingen blev foretaget.
- 'GADENAVN MANGLER' er antal poster, hvor indtastningen mangler at blive tilknyttet en gade.
- **'MATRIKEL/HUSNUMMER MANGLER'** er antal poster, hvor indtastningen er blevet tilknyttet en gade, men hvor den mangler at blive tilknyttet til et husnummer og/eller et matrikelnummer. Når man starter med at tilknytte en folketælling, så står denne tæller på 0, men efterhånden som tallet i kolonne 2 falder, så stiger denne tilsvarende.
- 'ALLE GADER' er et tal over samlet antal poster.
- 'LOG' er en oversigt over, hvad du har tilknyttet af poster.

#### Klik på et af tallene i kolonnen 'GADENAVN MANGLER'.

|             |                   |      |              | Ros                 | kilde      |                |         |                      |              |           |           |                  |
|-------------|-------------------|------|--------------|---------------------|------------|----------------|---------|----------------------|--------------|-----------|-----------|------------------|
| Køge købsta | ad (4352)         | •    | Matrikel Nr. | •                   | Stedna     | vn             |         | •                    |              |           |           |                  |
| SOGN/K      | WARTER KILDE      | NAVN | MATRIKEL NR. | STEDNAVN            |            | ANT. HUSST     | ANDE I  | FØR STE PER SON - FØ | IR STE HUSST | AND       |           |                  |
| Køge        | købstad           |      |              | ??                  |            | 1              | 1       | cid15995783          |              |           |           |                  |
| Køge        | købstad           |      |              | ??                  |            | 1              | 1       | cid15995772          |              |           |           |                  |
| Køge        | købstad           |      |              | ??                  |            | 1              |         | <u>cid15995769</u>   |              |           |           |                  |
| Køge        | købstad           |      |              | ??                  |            | 2              | !       | <u>cid15995770</u>   |              |           |           |                  |
| Køge        | købstad           |      |              | ??                  |            | 5              | 1       | cid15995780          |              |           |           |                  |
| Køge        | købstad           |      |              | Allegade            | 0          | 5              | 1       | cid15998188          |              |           |           |                  |
| Køge        | købstad           |      |              | Allegade            | 0          | 4              | 1       | cid15998184          |              |           |           |                  |
| Køge        | købstad           |      |              | Allegade            | 2          | 6              | 1       | cid15998193          |              |           |           |                  |
| Køge        | købstad           |      |              | Allegade            | 2          | 2              | !       | cid15996284          |              |           |           |                  |
| Køge        | købstad           |      |              | Allegade            | 2          | 5              | 1       | cid15996267          |              |           |           |                  |
| Køge        | købstad           |      |              | Allegade            | 2          | 3              | 9       | cid15996265          |              |           |           |                  |
| Køge        | købstad           |      |              | Allegade 2          | 2          | 1              | 9       | cid15996272          |              |           |           |                  |
| Køge        | købstad           |      |              | Allegade 2          | 2          | 3              | 1       | cid15996273          |              |           |           |                  |
| Køge        | købstad           |      |              | Allegade 2          | 2          | 3              | 1       | cid15996276          |              |           |           |                  |
| Køge        | købstad           |      |              | Allegade            | 2          | 5              | 1       | cid15996279          |              |           |           |                  |
|             | 1 2 3 4 5 6 7 8 9 | 9 10 | 🕨 📕          | Page: 1             | of 14 Go   | Antal pr side: | 15 c    | Change               |              | Side 1 af | 14, poste | r 1 til 15 af 20 |
|             |                   |      | Sæt st       | ednavn på de valgte | husstande: | Vælg stednav   | n       |                      |              |           | •         | Nyt stednavr     |
|             |                   |      |              | eller sæt           | gadenavn:  | Vælg gadens    | nuværei | nde navn             |              |           | •         |                  |
|             |                   |      |              |                     |            | matr. nr.      | hus n   | nr. etage            | dør          | husnavi   | 1         | Gem              |

Øverst, under amtsnavnet, ser du tre forskellige filtre. De tre filtre henviser til de tre kolonner med samme navn. Her kan man vælge kun at se en del af de poster der mangler at blive tilknyttet. Den mest anvendte er nok 'Sogn/Kvarter' hvor du kan vælge kun at se poster fra et bestemt sogn eller kvarter.

Filter 2 og 3 lister alle unikke værdier i kolonnerne 'MATRIKEL NR.' og 'STEDNAVN'. Desværre virker kun et filter ad gangen, og systemet husker ikke dit valg, efter at du har trykket på gem. Men det er nyttigt til at finde et bestemt sogn eller en bestemt gård, hvis det er det, du er interesseret i.

Under filtrene ser du en liste over indtastninger, der mangler at bliver tilknyttet en gade. Der bliver kun vist de første 200 poster. Hver post består af en eller flere husstande, der har de samme værdier i kolonnerne. Den sidste kolonne er et link til den første af disse poster.

Under tabellen finder du en meget nyttigt felt. 'Antal pr. side:' står normalt til 15 linjer. Det er meget nyttigt at rette dette tal til den værdi der passer bedst til din skærm. Du skal kunne se de tre nederste linjer under tabellen, samtidig med at du kan se indholdet i tabellen. Så slipper du for at skrolle op og ned.

De tre nederste linjer er dét som det hele handler om, nemlig knytning til gade/stednavn.

- 'Sæt stednavn på de valgte husstande' skal bruges, hvis det er et stednavn der er vist.
- 'Nyt stednavn' bruges, hvis stednavnet ikke findes.
- 'eller sæt gadenavn' bruges, hvis det er en gade, som er vist.

- de nederste 5 felter bliver brugt, hvis et husnummer/matrikelnummer er vist. Her kan man vælge at knytte direkte til et matrikelnummer sammen med gadenavnet, men man kan også vælge at gøre det senere. I det viste eksempel gør vi det senere, men jeg viser også, hvornår det er smart at gøre det med det samme.

|               | Ma                                           | nish                                                      | <u>Dansk</u> Engli                    | <u>sh</u>        |             |             |              |          |                   |                        |                  |               |                         |
|---------------|----------------------------------------------|-----------------------------------------------------------|---------------------------------------|------------------|-------------|-------------|--------------|----------|-------------------|------------------------|------------------|---------------|-------------------------|
|               | 3                                            | Family (                                                  | Search                                |                  |             |             |              |          |                   |                        |                  |               |                         |
| Home          | Søg                                          | Oversigt                                                  | Temaer                                | Projekter        | Forum       | Brugere     | Links        | Hjælp    | og vejledning     | Hvem er vi?            | Kontakt o        | s             |                         |
| Projel        | <u>kter</u> / <u>Ga</u>                      | denavne / <u>R</u>                                        | <u>koskilde</u> / F                   | T 1906 Gade      | enavn ma    | ngler       |              |          |                   |                        |                  |               |                         |
|               |                                              |                                                           |                                       |                  |             |             | Poski        | ildo     |                   |                        |                  |               |                         |
|               |                                              |                                                           |                                       |                  |             |             | RUSKI        | lue      |                   |                        |                  |               |                         |
| Køge          | købstad (4                                   | 1352)                                                     | •                                     | Matrikel N       | lr.         |             | •            | Stednav  | n                 | •                      |                  |               |                         |
|               | SOGN/KVART                                   | TER                                                       | KILDENAVN                             | M                | ATRIKEL NR. | 1           | STEDNAVN     |          | ANT. HUSSTAND     | DE FØR STE PER SON     | FØRSTE HUSSTANE  | 1             |                         |
|               | Køge købs                                    | stad                                                      |                                       |                  |             | 1           | ??           |          | 1                 | cid15995783            |                  |               |                         |
|               | Køge købs                                    | stad                                                      |                                       |                  |             | 1           | ??           |          | 1                 | cid15995772            |                  |               |                         |
|               | Køge købs                                    | stad                                                      |                                       |                  |             | 1           | ??           |          | 1                 | cid15995769            |                  |               |                         |
|               | Køge købs                                    | stad                                                      |                                       |                  |             | 1           | ??           |          | 2                 | cid15995770            |                  |               |                         |
|               | Køge købs                                    | stad                                                      |                                       |                  |             | 1           | ??           |          | 5                 | cid15995780            |                  |               |                         |
|               | Køge købs                                    | stad                                                      |                                       |                  |             | 1           | Allegade 10  |          | 5                 | cid15998188            |                  |               |                         |
|               | Køge købs                                    | stad                                                      |                                       |                  |             | 1           | Allegade 10  |          | 4                 | cid15998184            |                  |               |                         |
|               | Køge købs                                    | stad                                                      |                                       |                  |             | ,           | Allegade 12  |          | 6                 | cid15998193            |                  |               |                         |
|               | Køge købs                                    | stad                                                      |                                       |                  |             | ,           | Allegade 2   |          | 2                 | cid15996284            |                  |               |                         |
|               | Køge købs                                    | stad                                                      |                                       |                  |             | ,           | Allegade 2   |          | 5                 | cid15996267            |                  |               |                         |
|               | Køge købs                                    | stad                                                      |                                       |                  |             | ,           | Allegade 2   |          | 3                 | cid15996265            |                  |               |                         |
|               | Køge købs                                    | stad                                                      |                                       |                  |             | ,           | Allegade 2   |          | 1<br>Navn Gado    | cid15996272            | Stodnavn         | Doetar        |                         |
|               | Køge købs                                    | stad                                                      |                                       |                  |             | ,           | Allegade 2   |          | Alleen            |                        | Kano             | 4600          |                         |
|               | Køge købs                                    | stad                                                      |                                       |                  |             |             | Allegade 2   |          | Allegade          |                        | Кøде             | 4600          |                         |
|               | Køge købs                                    | stad                                                      |                                       |                  |             | 4           | Allegade 2   |          | Allehelgensaad    | e                      | Roskilde         | 4000          |                         |
| M             | <ul> <li>1 2</li> </ul>                      | 3 4 5 6                                                   | 67891                                 | 0 🕨 🕨            | 1           | Page:       | 1 of         | f 14 Go  | Allershøjvejen    |                        | Gadstrup         | 4621          | oster 1 til 15 af 200.  |
|               |                                              |                                                           |                                       |                  | Sæt ste     | dnavn på de | e valgte hus | sstande: | Allerslev Ejerlav | 1                      | Lejre            | 4320          | Nyt stednavn            |
|               |                                              |                                                           |                                       |                  |             | e           | eller sæt ga | denavn:  | Alle              |                        |                  | •             |                         |
|               |                                              |                                                           |                                       |                  |             |             |              |          | matr. nr.         | hus nr. etage          | , dør            | husnavn       | Gem                     |
| 8             | 1 2                                          |                                                           |                                       |                  |             | G           | 1            | Car      |                   |                        |                  |               |                         |
| D Dan<br>A.B. | 016 Danish I<br>ish Family Se<br>N. 19 106 1 | Family Search. Al<br>earch is a register<br>83 555 (Aus). | l rights reserved<br>red trading name | of United Online | Pty Ltd.    |             |              |          | g.                | Join us on<br>Facebook | Source Reference | Privacy Polic | Your IP: 195.249.51.179 |

Vælg alle linjer der tilhører den samme gade.

I nederste højre hjørne, i feltet 'eller sæt gadenavn' begynder du at skrive gadens navn ind. Når du kan se den rigtige gade på listen, vælger du den. Tryk på 'Gem'. Dropdown-listen kan godt reagere lidt langsom, så giv den lidt tid. Lad være med at skrive noget i 'matr.nr.' eller 'hus nr.' på nuværende tidspunkt.

Nu kan du se, at de linjer, som du valgte, er forsvundet fra listen. Fortsæt indtil alle poster til den samme gade er forsvundet fra listen. Du kan sådan set fortsætte på samme måde indtil alle poster på listen er forsvundet :-)

Hvis gadenavnet ikke findes, så kræver det hjælp fra en gademester. Gademesteren vil være meget glad for at få så gode informationer som muligt. Så hvis du kan, så find ud af følgende.

Er gaden blevet nedlagt. Find ud af hvornår, og hvor den lå henne på et kort.

Er gaden blevet omdøbt så find ud af, hvornår det er sket, og hvad gaden hedder i dag.

Er gaden blevet lagt sammen med en anden gade, så find ud af hvornår det er sket, og hvad den hedder i dag.

Det er vigtigt at skelne imellem de tre kategorier, da de behandles forskelligt af systemet.

Du kan altid få fat på en gademester i facebook-gruppen 'Danish Family Search'.

Men nu går vi til bage til den forrige side (du kan klikke på Amtet i stien øverst på siden). Klik nu på tallet i den næste kolonne på siden under den samme folketælling som i forrige trin. Det er kolonnen, der hedder **'MATRIKELNUMMER MANGLER'**.

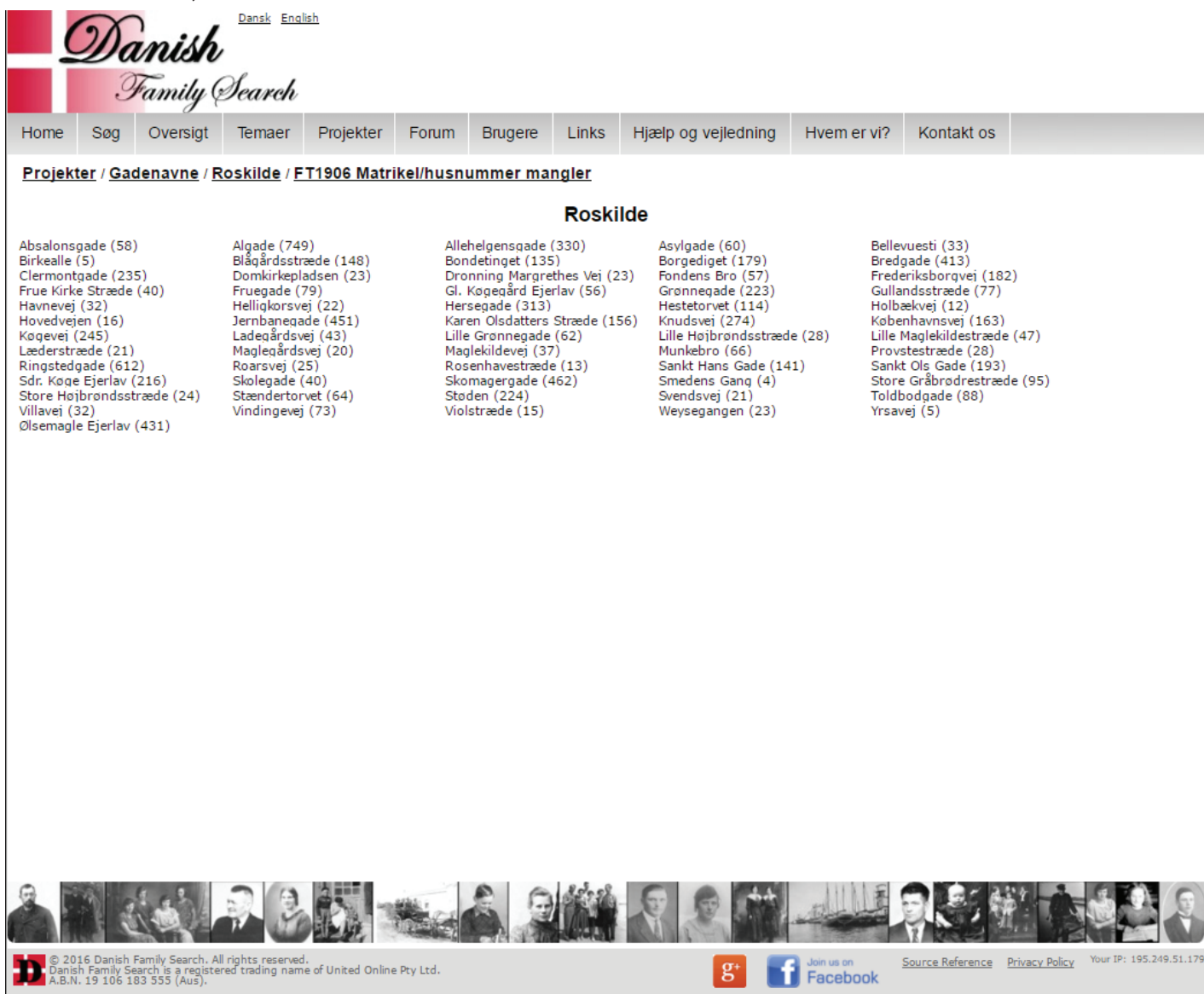

Nu ser du en liste over de gader der har tilknyttede poster. Klik på den gade, som du tilknyttede i det forrige trin.

|          |              |             |             |              |           | NO SILITA | •   |         |                |                                    |
|----------|--------------|-------------|-------------|--------------|-----------|-----------|-----|---------|----------------|------------------------------------|
| GADENAVN | MATRIKEL NR. | STEDNAVN    | FAMILIE NR. | MATRIKEL NR. | HUSNUMMER | ETAGE     | DØR | BYGNING | ANT. HUSSTANDE | FØR STE PER SON - FØR STE HUSSTAND |
| Allegade |              | Allegade 2  | 125 F1      | matr nr.     | 2         | etage     | dør | husnavn | 3              | cid15996265                        |
| Allegade |              | Allegade 2  | 125 F2      | matr nr.     | 2         | etage     | dør | husnavn | 5              | <u>cid15996267</u>                 |
| Allegade |              | Allegade 2  | 125 F3      | matr nr.     | 2         | etage     | dør | husnavn | 1              | cid15996272                        |
| Allegade |              | Allegade 2  | 125 F4      | matr nr.     | 2         | etage     | dør | husnavn | 3              | cid15996273                        |
| Allegade |              | Allegade 2  | 125 F5      | matr nr.     | 2         | etage     | dør | husnavn | 3              | cid15996276                        |
| Allegade |              | Allegade 2  | 125 F6      | matr nr.     | 2         | etage     | dør | husnavn | 5              | cid15996279                        |
| Allegade |              | Allegade 2  | 125 F7      | matr nr.     | 2         | etage     | dør | husnavn | 2              | cid15996284                        |
| Allegade |              | Allegade 6  | 262 F1      | matr nr.     | 6         | etage     | dør | husnavn | 9              | cid15998148                        |
| Allegade |              | Allegade 6  | 262 F2      | matr nr.     | 6         | etage     | dør | husnavn | 1              | cid15998157                        |
| Allegade |              | Allegade 6  | 262 F3      | matr nr.     | 6         | etage     | dør | husnavn | 1              | cid15998158                        |
| Allegade |              | Allegade 6  | 262 F4      | matr nr.     | 6         | etage     | dør | husnavn | 1              | <u>cid15998159</u>                 |
| Allegade |              | Allegade 6  | 262 F5      | matr nr.     | 6         | etage     | dør | husnavn | 1              | <u>cid15998160</u>                 |
| Allegade |              | Allegade 6  | 262 F6      | matr nr.     | 6         | etage     | dør | husnavn | 1              | <u>cid15998161</u>                 |
| Allegade |              | Allegade 10 | 264 F1      | matr nr.     | 10        | etage     | dør | husnavn | 4              | cid15998184                        |
| Allegade |              | Allegade 10 | 264 F2      | matr nr.     | 10        | etage     | dør | husnavn | 5              | cid15998188                        |
|          |              |             |             |              |           | Gem       |     |         |                |                                    |

Poskildo

Ved hver linje i tabellen skriver du husnummeret/matrikelnummeret, og du udfylder etage, dør og bygning hvis de informationer foreligger.

- 'MATRIKEL NR.' og 'HUS NUMMER' Det er vigtigt at finde ud af, om det tal, som står ved posten, er et matrikelnummer eller et husnummer. I København kom husnumre først i 1859, og før det er der altid tale om matrikelnummre. Husnumrene kom på forskellige tidspunkter i resten af landet, så du må undersøge, hvad der gælder for pågældende købstad. Det er vigtigt, at man altid skriver matrikelnummeret ens da der ellers bliver oprettet to poster for den samme matrikel. Vi følger derfor den metode, der bliver brugt i dag, med tallet først og bogstaver bagefter, skrevet med småt uden mellemrum, f.eks. 13r. Øvrige regler for matrikelnumre er et helt kapitel for sig selv. (Se side 4)
- **'ETAGE'** kælder =

'DØR' -

| parterre          | =    | pt |
|-------------------|------|----|
| stuen             | =    | st |
| mezzanin          | =    | mz |
| 1. sal eller sale | n =  | 1  |
| 2. sal            | =    | 2  |
| 3. sal            | =    | 3  |
| 4. sal            | =    | 4  |
| kvisten / quist   | en = | kv |
| til høre          | =    | th |
| til venstre       | =    | tv |
|                   |      |    |

øvrige betegnelser skrives helt ud, f.eks. til gaden eller til gården.

kl

• 'BYGNING' - Teksten skrives helt ud, f.eks. forhuset, baghuset, sidehuset.

Tryk 'Gem' når du er færdig. Du behøver ikke udfylde hele siden før du trykker på gem, men alle linjer som har et eller andet udfyldt bliver gemt og forsvinder fra listen.

Prøv nu at søge på den gade du lige har tilknyttet og se resultatet.

#### Knytning til stednavn

| (                      | Da                                        | nish                                                     | <u>Dansk</u> Engli                     | <u>sh</u>        |              |              |                     |         |                  |                        |                  |                |                        |
|------------------------|-------------------------------------------|----------------------------------------------------------|----------------------------------------|------------------|--------------|--------------|---------------------|---------|------------------|------------------------|------------------|----------------|------------------------|
| Home                   | Søg                                       | Family (<br>Oversigt                                     | <i>Search</i><br><sup>Temaer</sup>     | Projekter        | Forum        | Brugere      | Links               | Hjælp   | og vejledning    | Hvem er vi?            | Kontakt os       |                |                        |
| <u>Projek</u>          | <u>ter</u> / <u>Gao</u>                   | <u>denavne</u> / <u>R</u>                                | <u>koskilde</u> / <u>F</u>             | T 1906 Gade      | enavn mai    | <u>ngler</u> | Roski               | lde     |                  |                        |                  |                |                        |
| Sogn/                  | Kvarter                                   |                                                          | $\nabla$                               | Matrikel N       | lr.          |              | $\overline{\nabla}$ | Stednav | 'n               | $\overline{\nabla}$    |                  |                |                        |
|                        | SOGN/KVART                                | ER                                                       | KILDEN                                 | AVN              | MATRIKEL NR. |              | <b>STEDNAVN</b>     |         | ANT. HU SSTANDE  | FØR STE PER SON - I    | FØR STE HUSSTAND |                |                        |
|                        | Ejby                                      |                                                          |                                        |                  |              |              |                     |         | 1                | cid13258952            |                  |                |                        |
|                        | Kirke Sken                                | sved                                                     |                                        |                  |              |              |                     |         | 4                | cid16148198            |                  |                |                        |
|                        | Ejby                                      |                                                          |                                        |                  | 1 a          |              |                     |         | 9                | cid13258929            |                  |                |                        |
|                        | Ejby                                      |                                                          |                                        |                  | 10 b         |              |                     |         | 6                | cid13258917            |                  |                |                        |
|                        | Ejby                                      |                                                          |                                        |                  | 11 a         |              |                     |         | 3                | cid13258972            |                  |                |                        |
|                        | Ejby                                      |                                                          |                                        |                  | 11 a         |              |                     |         | 2                | cid16066615            |                  |                |                        |
|                        | Ejby                                      |                                                          |                                        |                  | 11 b         |              |                     |         | 2                | cid13258968            |                  |                |                        |
|                        | Ejby                                      |                                                          |                                        |                  | 3 a          |              |                     |         | 2                | cid13258944            |                  |                |                        |
|                        | Ejby                                      |                                                          |                                        |                  | 30 b         |              |                     |         | 6                | cid13258923            |                  |                |                        |
|                        | Ejby                                      |                                                          |                                        |                  | 40 a         |              |                     |         | 3                | cid13258961            |                  |                |                        |
|                        | Eiby                                      |                                                          |                                        |                  | 40 b         |              |                     |         | Navn             | 0013230301             | Soan             | Type           |                        |
|                        | Eiby                                      |                                                          |                                        |                  | 40 b         |              |                     |         | Ejby             | Ry                     | e                | By             |                        |
|                        | Eiby                                      |                                                          |                                        |                  | 40 c         |              |                     |         | Ejby             | Ejk                    | у                | Ву             |                        |
|                        | Kirke Såby                                |                                                          |                                        |                  | Enkebolig    |              |                     |         | Ejby Fiskerihavn | Ry                     | е                | Lystbåder      | navn                   |
|                        |                                           | 3 4 5 6                                                  | 7 8 9 10                               |                  |              | Page:        | 1 of 14             | Go A    | Ejby Strand      | Ry                     | е                | Bydel          |                        |
|                        |                                           |                                                          | 1 0 0 10                               |                  |              | i ugo.       |                     |         | Ejbygård         | Ry                     | e                | Gård           | •                      |
|                        |                                           |                                                          |                                        |                  | Sæt ste      | dnavn pa d   | e valgte nus        | stande: |                  | verranda navn          |                  |                | lyt stednavn           |
|                        |                                           |                                                          |                                        |                  |              |              | eller sæt gad       | denavn: | væig gadens nu   |                        | der b            |                |                        |
|                        |                                           |                                                          |                                        |                  |              |              |                     |         | mad. m.          | nus III. etage         |                  | usnavn         | Gem                    |
| 8                      |                                           |                                                          |                                        |                  |              |              |                     | E ST    |                  |                        |                  |                | 9 <u>0</u> 9           |
| D C 20<br>Dani<br>A.B. | 016 Danish<br>sh Family Se<br>N. 19 106 1 | Family Search. Al<br>earch is a registe<br>83 555 (Aus). | ll rights reserved<br>red trading name | of United Online | Pty Ltd.     |              |                     |         | g+               | Join us on<br>Facebook | Source Reference | Privacy Policy | Your IP: 195.249.51.17 |

Marker alle linjer i tabellen der viser det samme stednavn.

Vælg stednavnet i dropdown-menuen for 'Sæt stednavn på de valgte husstande'.

Hvis der er to steder med det samme navn, må du finde ud af om det er det ene eller det andet sted det omhandler.

Det gør du ved at åbne den originale post ved at trykke på teksten i kolonnen markeret 'FØRSTE PER-SON - FØRSTE HUSSTAND'. Det kan også hjælpe at søge på stednavnet på søgesiden og se om det er det rigtige.

|                                                                                                    | Da                                         | nish                                                     | <u>Dansk</u> Englis                    | sh               |                |             |               |               |              |                        |                    |                                      |
|----------------------------------------------------------------------------------------------------|--------------------------------------------|----------------------------------------------------------|----------------------------------------|------------------|----------------|-------------|---------------|---------------|--------------|------------------------|--------------------|--------------------------------------|
|                                                                                                    | 3                                          | Family (                                                 | Search                                 |                  |                |             |               |               |              |                        |                    |                                      |
| Home                                                                                                    | Søg                                        | Oversigt                                                 | Temaer                                 | Projekter        | Forum          | Brugere     | Links         | Hjælp og v    | vejledning   | Hvem er vi?            | Kontakt os         |                                      |
| Projel                                                                                                    | (ter / Ga                                  | denavne / <u>R</u>                                       | oskilde / F                            | T 1906 Gad       | enavn ma       | ngler       |               |               |              |                        |                    |                                      |
|                                                                                                    |                                            |                                                          |                                        |                  |                |             | Roski         | lde           |              |                        |                    |                                      |
| Soan                                                                                                    | Kvarter                                    |                                                          | ~                                      | Matrikel N       | Vr             |             | ~             | Stednavn      |              | ~                      |                    |                                      |
| oogn                                                                                                    | , transf                                   |                                                          |                                        |                  |                |             |               | Clound III    |              |                        |                    |                                      |
|                                                                                                    | SOGN/KVART                                 | TER                                                      | KILDENAV                               | 'n               | MATRIKEL NR.   |             | STEDN         | AVN           | ANT. HUSSTAN | DE FØR STE PER SON     | - FØR STE HUSSTAND |                                      |
|                                                                                                    | Fiby                                       | isved                                                    |                                        |                  | 1 a            |             |               |               | 4            | cid13258020            |                    |                                      |
|                                                                                                    | Eiby                                       |                                                          |                                        |                  | 10 b           |             |               |               | 6            | cid13258917            |                    |                                      |
|                                                                                                    | Ejby                                       |                                                          |                                        |                  | 11 a           |             |               |               | 3            | cid13258972            |                    |                                      |
|                                                                                                    | Ejby                                       |                                                          |                                        |                  | 11 a           |             |               |               | 2            | cid16066615            |                    |                                      |
|                                                                                                    | Ejby                                       |                                                          |                                        |                  | 11 b           |             |               |               | 2            | cid13258968            |                    |                                      |
|                                                                                                    | Ejby                                       |                                                          |                                        |                  | 3 a            |             |               |               | 2            | cid13258944            |                    |                                      |
|                                                                                                    | Ejby                                       |                                                          |                                        |                  | 30 b           |             |               |               | 6            | cid13258923            |                    |                                      |
|                                                                                                    | Ejby                                       |                                                          |                                        |                  | 40 a           |             |               |               | 3            | cid13258946            |                    |                                      |
|                                                                                                    | Ejby                                       |                                                          |                                        |                  | 40 b           |             |               |               | 3            | cid13258961            |                    |                                      |
|                                                                                                    | Ejby                                       |                                                          |                                        |                  | 40 b           |             |               |               | 4            | cid13258964            |                    |                                      |
|                                                                                                    | Ejby                                       |                                                          |                                        |                  | 40 c           |             |               |               | 3            | cid13258949            |                    |                                      |
|                                                                                                    | Kirke Saby                                 | ,                                                        |                                        |                  | Enkebolig      | 14          |               |               | 1            | cid16222509            |                    |                                      |
|                                                                                                    | Kirke Såby                                 | ,                                                        |                                        |                  | Fattighus No 4 | 14          |               |               | 1            | cid16222514            |                    |                                      |
|                                                                                                    |                                            | 23456                                                    | 7 8 9 10                               |                  |                | Page:       | 1 of 14       | Go Antal r    | nr side: 15  | Change                 | Side 1             | af 14 poster 1 til 15 af 200         |
|                                                                                                    |                                            | 2 0 4 0 0                                                |                                        |                  | Sant eto       | dnavn nå de | valato hu     | estando: Eiby | /            | Change                 | 0.001              |                                      |
|                                                                                                    |                                            |                                                          |                                        |                  | Saet Ste       | unavn pa u  | e valgte nu:  | denavn: Væl   | a aadens nuv | ærende navn            |                    | Nyt stednavn                         |
|                                                                                                    |                                            |                                                          |                                        |                  |                |             | siler soct gu | 1a            | h            | us nr. etage           | dør hu             | ISDAVD Gem                           |
| •                                                                                                    |                                            |                                                          | •                                      |                  | 24             | 0           | 18.5.0        |               |              |                        |                    | Gen                                  |
| in the second second se |                                            | (1)                                                      |                                        |                  |                |             |               | N N           |              | AT A A                 |                    |                                      |
| D © 2<br>Dan<br>A.B.                                                                                                    | 016 Danish<br>ish Family Se<br>N. 19 106 1 | Family Search. Al<br>earch is a registe<br>83 555 (Aus). | l rights reserved.<br>red trading name | of United Online | e Pty Ltd.     |             |               |               | g* 🕤         | Join us on<br>Facebook | Source Reference   | Privacy Policy Your IP: 195.249.51.1 |

Hvis der også står et matrikelnummer, så kan man med fordel sætte det ind her også. For stednavne har vi indtil videre ikke mulighed for at tilføje matrikelnumre senere, så det skal gøres med det samme.

Vælg de linjer der har det samme stednavn og matrikelnummer.

Find stednavnet i dropdown listen.

Skriv matrikelnummeret ind i feltet matr.nr. og tryk 'Gem'.

Desværre kan matrikler ikke ses under stednavnet endnu. Men det indtastede bliver gemt i systemet, indtil visningen er klar. På det tidspunkt bliver det nok også muligt at tilføje manglende tilknytninger til matrikelnummer.

#### Nye stednavne

De stednavne, der findes i systemet, er de stednavne der findes i dag. Vi skal derfor have oprettet stednavne for alle de steder, der er forsvundet. Nogle steder, der findes i dag, mangler også i systemet. Det er derfor vigtigt, at alle brugere kan oprette et stednavn.

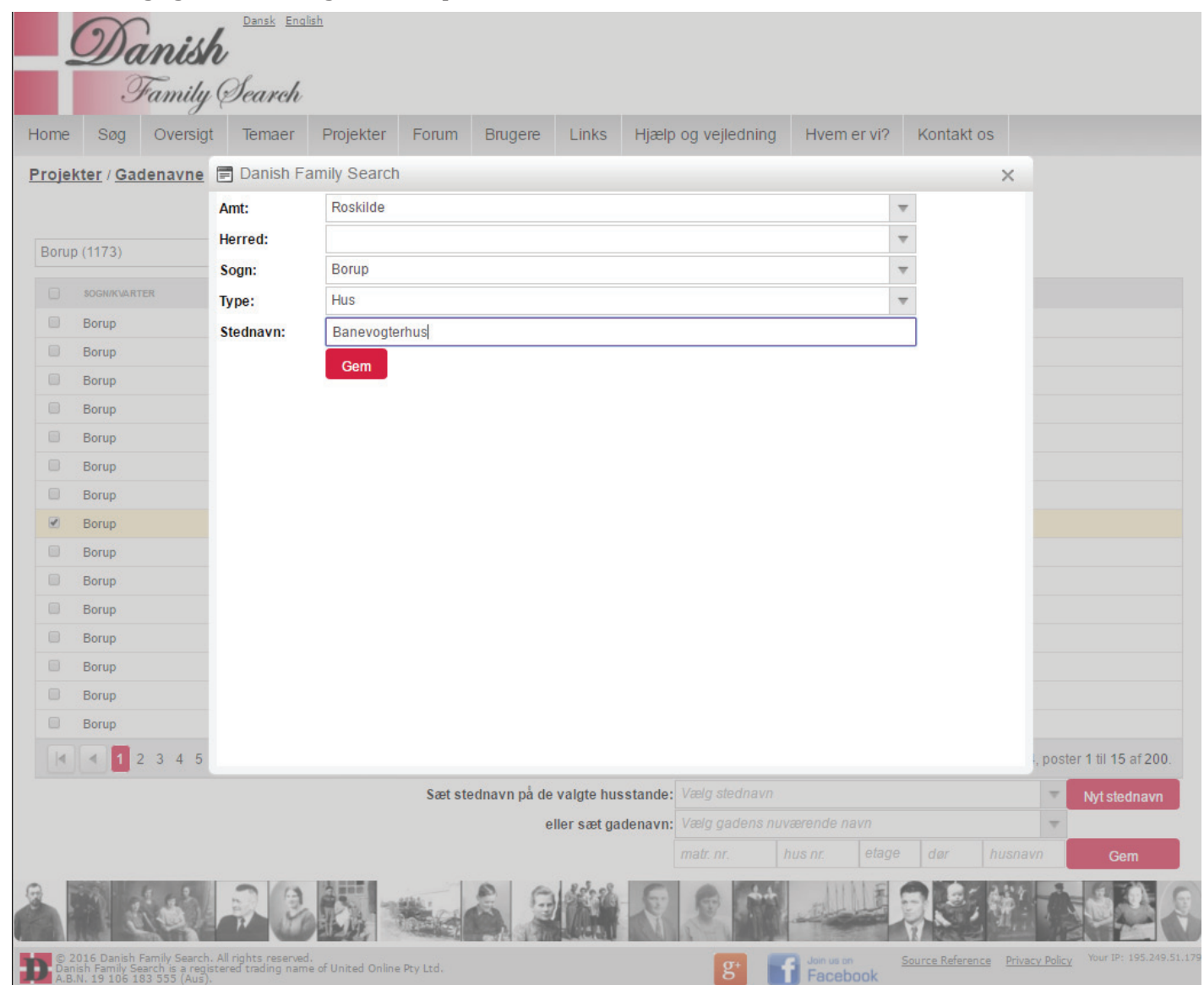

I det nederste højre hjørne finder du en knap 'Nyt stednavn'. Når du trykker på den, popper der et nyt vindue op.

Her udfylder du 'Amt:', 'Sogn:', 'Type:' og 'Stednavn:' og trykker på 'Gem'.

Du skal genopfriske siden før du kan knytte til det nyoprettede stednavn.

Hvilke stednavne er det så, vi skal oprette? Der er ingen tvivl om at der skal oprettes stednavne for alle nævnte gårde og byer. Alle øvrige steder som kan findes fysisk i virkeligheden kan også oprettes, f.eks. fattighuset, skolen, præsteboligen. Det bliver så lidt mere diffust, når vi snakker om Overdrevet og mosen. Den nemmeste tommelfingerregel er, at hvis du kan pege på det på et kort, så kan du oprette det som et stednavn.

I dag kræver det en gademester at markere stedet på et kort. Derfor er der rigtig mange nyoprettede steder der findes på Amalienborg Slotsplads.

Når I har oprettet et nyt sted, så må I meget gerne finde det på et kort og bede en gademester om at sætte markeringen rigtigt. Små beskrivelser er også meget velkomne.

#### Alle de skæve poster

Nu har vi dækket knytning til en gade og til et sted. Men der findes så mange poster i folketællingerne, som ikke lige passer ind i de to kategorier.

Hvis f.eks. en post har et stednavn og en gade, så kan du med fordel tilknytte til begge dele samtidig. F.eks. Møllen på Adelgade 52 kan blive tilknyttet til Møllen og Adelgade nr. 52.

Så er der ?? posterne. Der må du ind og forske lidt. Her er et eksempel:

|   |     |                |           |              | Roskilde        |                |                                    |  |
|---|-----|----------------|-----------|--------------|-----------------|----------------|------------------------------------|--|
| К | øge | købstad (4279) | •         | Matrikel Nr. | ▼ Sted          | Inavn          | v                                  |  |
| ( |     | \$OGN/KVARTER  | KILDENAVN | MATRIKEL NR. | <b>STEDNAVN</b> | ANT. HUSSTANDE | FØR STE PER SON - FØR STE HUSSTAND |  |
|   |     | Køge købstad   |           |              | ??              | 1              | <u>cid15995783</u>                 |  |
| ( |     | Køge købstad   |           |              | ??              | 1              | cid15995772                        |  |
| ( |     | Køge købstad   |           |              | ??              | 1              | <u>cid15995769</u>                 |  |
| ( |     | Køge købstad   |           |              | ??              | 2              | <u>cid15995770</u>                 |  |
| 6 |     | Køge købstad   |           |              | ??              | 5              | cid15995780                        |  |

I Køge købstad er der en post hvor der kun står ?? under stednavn. Hvis du trykker på teksten under 'FØRSTE PERSON - FØRSTE HUSSTAND' så kommer du ind på den oprindelige post.

| for nedennævnte Ejendom i                 | Hoge Køb<br>(Hande    | stad.<br>Asplads) |
|-------------------------------------------|-----------------------|-------------------|
| Kvarterets Navn: Varnet.                  | Gaardens eller Husets | MatrNr. /         |
| Rodens Navn:                              |                       | 0.0               |
| Calm Standed all Themes and Margards to a | de lend               | Doldo             |

Der kan jeg se at husstanden hører ind under Nyportstræde, matr.nr. 105 og Gade nr. 18.

Her kan man med fordel sætte gadenavnet, matrikelnummeret og husnummeret i en og samme handling.

|      |                  |       |                     |              | Roski                  | lde     |                 |        |                     |              |               |     |                     |
|------|------------------|-------|---------------------|--------------|------------------------|---------|-----------------|--------|---------------------|--------------|---------------|-----|---------------------|
| Køge | e købstad (4279) |       | $\overline{\nabla}$ | Matrikel Nr. | $\nabla$               | Stednav | 'n              |        | $\overline{\nabla}$ |              |               |     |                     |
|      | \$OGN/KVARTER    | KILI  | DENAVN              | MATRIKEL NR. | STEDNAVN               |         | ANT. HUSSTAND   | E FØRS | TE PER SON - FØR    | STE HU SSTAN | D             |     |                     |
|      | Køge købstad     |       |                     |              | ??                     |         | 1               | cid1   | 5995783             |              |               |     |                     |
|      | Køge købstad     |       |                     |              | ??                     |         | 1               | cid1   | 5995772             |              |               |     |                     |
|      | Køge købstad     |       |                     |              | ??                     |         | 1               | cid1   | 5995769             |              |               |     |                     |
|      | Køge købstad     |       |                     |              | ??                     |         | 2               | cid1   | 5995770             |              |               |     |                     |
|      | Køge købstad     |       |                     |              | ??                     |         | 5               | cid1   | <u>5995780</u>      |              |               |     |                     |
|      | <b>1</b> 2 3 4   | 56789 | 10                  |              | Page: 1 of 40          | Go A    | ntal pr side: 5 | Cha    | nge                 | 5            | Side 1 af 40, | pos | ter 1 til 5 af 200. |
|      |                  |       |                     | Sæt ste      | dnavn på de valgte hus | stande: | Vælg stednavn   |        |                     |              |               | Ŧ   | Nyt stednavn        |
|      |                  |       |                     |              | eller sæt ga           | denavn: | Nyportstræde    |        |                     |              |               | Ŧ   |                     |
|      |                  |       |                     |              |                        |         | 105             | 18     | etage               | dør          | husnavn       |     | Gem                 |

#### LOG - Ret dine fejl

Nu er vi ikke ufejlbarlige, selv om det er tæt på :-) Det er derfor vigtig at kunne rette sine fejl, og det kan betale sig at gøre det med det samme.

Gå tilbage til hovedsiden for amtet du arbejder med. (Du kan trykke på amtet i stien øverst på siden). Ud for den samme folketælling, som du har arbejdet med hidtil, trykker du på 'Log'.

| Roskilde |              |           |              |             |                   |                 |                 |                                     |  |
|----------|--------------|-----------|--------------|-------------|-------------------|-----------------|-----------------|-------------------------------------|--|
| Sogn     | n/Kvarter    | Ψ.        | Matrikel Nr. |             | ▼ Stednavn        |                 | ~               |                                     |  |
|          | SOGN/KVARTER | KILDENAVN | MATRIKEL NR. | STEDNAVN    | GADE TILKNYTTET   | ANT. HUSSTANDE  | FØR STE PER SOM | - FØR STE HUSSTAND                  |  |
|          | Køge købstad |           |              | ??          | Torvet            | 1               | cid15995783     |                                     |  |
|          | Køge købstad |           |              | Allegade 10 | Allegade          | 4               | cid15998184     |                                     |  |
|          | Køge købstad |           |              | Allegade 10 | Allegade          | 5               | cid15998188     |                                     |  |
|          | Køge købstad |           |              | Allegade 12 | Allegade          | 6               | cid15998193     |                                     |  |
|          | Køge købstad |           |              | Allegade 2  | Allegade          | 3               | cid15996265     |                                     |  |
|          | Køge købstad |           |              | Allegade 2  | Allegade          | 5               | cid15996267     |                                     |  |
|          | Køge købstad |           |              | Allegade 2  | Allegade          | 1               | cid15996272     |                                     |  |
|          | Køge købstad |           |              | Allegade 2  | Allegade          | 3               | cid15996273     |                                     |  |
|          | Køge købstad |           |              | Allegade 2  | Allegade          | 3               | cid15996276     |                                     |  |
|          | Køge købstad |           |              | Allegade 2  | Allegade          | 5               | cid15996279     |                                     |  |
|          | Køge købstad |           |              | Allegade 2  | Allegade          | 2               | cid15996284     |                                     |  |
|          | Køge købstad |           |              | Allegade 6  | Allegade          | 9               | cid15998148     |                                     |  |
|          | Køge købstad |           |              | Allegade 6  | Allegade          | 1               | cid15998157     |                                     |  |
|          | Køge købstad |           |              | Allegade 6  | Allegade          | 1               | cid15998158     |                                     |  |
|          | Køge købstad |           |              | Allegade 6  | Allegade          | 1               | cid15998159     |                                     |  |
| 4        | 1 2 3 4 5    | 678910.   |              | Page: 1     | of 12 Go Antal pr | side: 15 Change |                 | Side 1 af 12, poster 1 til 15 af 17 |  |

Her kan du se en liste over de tilknytninger, du selv har lavet. Her har du de samme filtre som før, og her er de meget brugbare. I det første filter finder du det sogn/kvarter du har arbejdet i, og det forkorter listen en hel del.

Nu kan du rimeligt nemt finde den tilknytning, som var forkert, vælge den og trykke på 'Fjern tilknytning'. Nu er det så, at der er en lille krølle på. Du kan kun rette dine egne tilknytninger.

- Hvis du har knyttet posten til en gade **og** til en matrikel, så dukker posten nu op i listen 'GADENAVN MANGLER'.
- Hvis du har knyttet til et husnummer/matrikelnummer, men en anden har tilknyttet til en gade, så dukker posten nu op i listen 'MATRIKEL/HUSNUMMER MANGLER'
- Hvis du har knyttet til en gade, men en anden har knyttet til et husnummer/matrikelnummer, så dukker posten op i listen 'GADENAVN MANGLER'

Nu har du så mulighed for at rette fejlen ved at knytte den til den rigtige gade denne gang. Det gør du ved at gå tilbage til hovedlisten for amtet og vælge det samme folketælling igen og så følge vejledningen som før.

# Folketællinger - originale opslag

Fra hovedsiden for amtet finder du den næste gruppe af kolonner, gruppen **'Folketællinger - originale opslag'**. Denne gruppe indeholder originale opslag, der ikke er blevet indtastet endnu.

Hvorfor er det så, at vi skal bruge tid på at tilknytte noget, der ikke er blevet indtastet? Jo, de bliver vist under den korrekte gade, så det pludselig er muligt at finde alle folketællinger for en gade, selv om de ikke er blevet indtastet endnu.

Er det så ikke dobbelt arbejde? Nej, systemet genkender gaden, så når gaden engang bliver indtastet, så dukker de indtastede poster op under gaden automatisk, så de nu 'kun' mangler at blive tilknyttes til en matrikel.

'Folketællinger - originale opslag' har 5 kolonner:

- 'ÅR' er selvfølgelig året, som folketællingen blev foretaget.
- **'KILDE GADE MANGLER'** er antal gader, som mangler at blive tilknyttet det korrekte gadenavn. Det er den samme gruppering som en 'gade' under en folketællings originale opslag.
- 'GADENAVN/STEDNAVN MANGLER' er faktisk den samme liste, men her er opslagene enkeltvis og ikke grupperet. Når du tilknytter en gade i den første 'kolonne' så falder dette tal også.
- 'ALLE GADER' er et tal over samlet antal poster, altså før nogen gik i gang med at tilknytte.
- 'LOG' er en oversigt over hvad du har tilknyttet af poster.

Dansk English anish Family Search Søg Links Hiælp og vejledning Hvem er vi? Kontakt os Home Oversigt Temaer Projekter Forum Brugere Projekter / Gadenavne / Roskilde / FT Kilder 1906 Gadenavn mangler Roskilde ANTAL OPSLAG SOGN/KØB STAD KILDENAVN LINK Allerslev 62 Se kilder 102 Borup Se kilder Dåstrup 75 Se kilder 2 3 4 5 6 7 8 9 10 ... 🕨 🕨 Side 1 af 34, poster 1 til 3 af 100. Page of 34 Go Antal pr side: Change 3 Sæt stednavn på de valgte husstande: Vælg stednavn Nyt stednavn eller sæt gadenavn: Vælg gadens nuværende navn

Tryk på et tal i kolonne 2, 'KILDE GADE MANGLER'.

Vælg alle poster der viser det samme sted. I det nederste højre hjørne vælg enten et stednavn eller et gadenavn i dropdown-listen og tryk 'Gem'.

|      | Folketællir           | nger - originale o           | pslag         |     |
|------|-----------------------|------------------------------|---------------|-----|
| ÅR   | KILDE GADE<br>MANGLER | GADENAVN/STEDNAVN<br>MANGLER | ALLE<br>GADER | LOG |
| 1787 | <u>53</u>             | <u>842</u>                   | 957           | Log |
| 1801 | <u>54</u>             | 680                          | 906           | Log |
| 1834 | <u>76</u>             | <u>882</u>                   | 1014          | Log |
| 1840 | <u>52</u>             | <u>818</u>                   | 900           | Log |
| 1845 | <u>51</u>             | <u>1148</u>                  | 1249          | Log |
| 1850 | <u>52</u>             | <u>1066</u>                  | 1205          | Log |
| 1855 | <u>52</u>             | <u>1508</u>                  | 1632          | Log |
| 1860 | <u>52</u>             | <u>1120</u>                  | 1404          | Log |
| 1870 | <u>50</u>             | 2687                         | 3276          | Log |
| 1880 | <u>92</u>             | <u>3617</u>                  | 4333          | Log |
| 1890 | <u>108</u>            | <u>4615</u>                  | 5558          | Log |
| 1901 | <u>113</u>            | 22625                        | 24062         | Log |
|      |                       |                              |               |     |

Gå nu tilbage til hovedsiden under amtet og vælg et tal i kolonne 3, 'GADENAVN/STEDNAVN MANGLER'.

| Danish<br>Family Search |                                                                                                    |              |                            |              |         |            |           |               |         |             |            |         |           |
|-------------------------|----------------------------------------------------------------------------------------------------|--------------|----------------------------|--------------|---------|------------|-----------|---------------|---------|-------------|------------|---------|-----------|
| Home                    | Søg                                                                                                    | Oversigt     | Temaer                     | Projekter    | Forum   | Brugere    | Links     | Hjælp og vejl | ledning | Hvem er vi? | Kontakt os |         |           |
| Projek                  | ter / Gad                                                                                                    | denavne / R  | <u>Roskilde</u> / <u>F</u> | T Kilder 190 | 6 Gaden | avn mangle | <u>er</u> |               |         |             |            |         |           |
|                         | Roskilde                                                                                                    |              |                            |              |         |            |           |               |         |             |            |         |           |
| SOGN/K                  | ØB STAD KI                                                                                                    | LDENAVN OPSL | AGSNR. OPSLA               | GSTYPE GADE  |         |            |           | MATRIKEL NR.  | HUSNUM  | MER ETAGE   | DØR        | BYGNING | LINK      |
| Dåstru                  | p                                                                                                    |              | 7 Hoved                    | dliste       |         |            | $\nabla$  | matr nr.      | hus n   | r. etage    | dør        | husnavn | Se opslag |
| Dåstru                  | p                                                                                                    |              | 8 Hoved                    | dliste       |         |            | $\nabla$  | matr nr.      | hus n   | r. etage    | dør        | husnavn | Se opslag |
| Dåstru                  | p                                                                                                    |              | 9 Tillæg                   | Isliste      |         |            | $\nabla$  | matr nr.      | hus n   | r. etage    | e dør      | husnavn | Se opslag |
|                         | Image: Image: |              |                            |              |         |            |           |               |         |             |            |         |           |

Her kan du se en liste over opslag i folketællingerne. Hvis originalerne er blevet markeret med opslagstype, så kan du se typen her.

Nu har du mulighed for at knytte opslagene til en gade (men ikke sted endnu), matrikel, husnummer o.s.v.

Det er kun i de nyeste folketællinger, at husstandene er blevet opdelt på hver sit opslag, så i de ældre folketællinger kan dette faktisk kun bruges, når to gader er blevet blandet sammen. F.eks. hvis Lille og Store Møllegade er blevet lagt under en gade, så kan man her dele dem op.

Du behøver ikke knytte opslagene hver for sig til et matrikelnummer, selv om informationen foreligger i folketællingen, men du må godt ;-)

#### LOG - Ret dine fejl

Den sidste kolonne er 'LOG'. Den henviser faktiskt til den samme side som i den første gruppe, så se side 14.

## Kirkebøger - indtastede navne

Fra hovedsiden for amtet finder du den næste gruppe af kolonner, gruppen **'Kirkebøger - indtastede navne'**. Denne gruppe indeholder stednavne der findes i indtastninger i kirkebøgerne. Posterne er blevet delt i 5 grupper af årstal. Det har kun det formål at gøre arbejdet lidt mere overskueligt.

### 'Kirkebøger - indtastede navne' har 5 kolonner:

- 'ÅR FRA OG TIL' er selvfølgelig årene, som gruppen er inddelt i.
- **'GADENAVN MANGLER'** er antal poster, der mangler at blive tilknyttet en gade.
- **'STEDNAVN MANGLER'** henviser faktisk til den samme side.
- 'ALLE GADER' er et tal over samlet antal poster, altså før nogen gik i gang med at tilknytte.

|              | Danish Dansk English                                                             |                                                                                         |       |                         |           |               |            |          |              |  |  |
|--------------|----------------------------------------------------------------------------------|-----------------------------------------------------------------------------------------|-------|-------------------------|-----------|---------------|------------|----------|--------------|--|--|
|              | Family Search                                                                    |                                                                                         |       |                         |           |               |            |          |              |  |  |
| Home         | Sø                                                                               | g Oversigt Temaer Projekter Forum Brugere                                               | Link  | s Hjælp og v            | ejledning | Hvem er vi?   | Kontakt os |          |              |  |  |
| <u>Proje</u> | Projekter / <u>Gadenavne</u> / <u>Roskilde</u> / <u>KB 1900 Gadenavn mangler</u> |                                                                                         |       |                         |           |               |            |          |              |  |  |
|              |                                                                                  |                                                                                         | Ros   | skilde                  |           |               |            |          |              |  |  |
|              |                                                                                  | STEDNAVN/ADRE SSE                                                                       | ANTAL | Amt:                    | Roskilde  |               |            | $\nabla$ |              |  |  |
|              | ٩                                                                                | "Aagaards Minde", Havdrup Stationsby                                                    | 1     | Herred:                 |           |               |            | ~        |              |  |  |
|              | ٩                                                                                | "Engvang" Havdrup Stationsby, Havdrup Sogn, Sallevvejen, Tune Herred,<br>Københavns Amt | 1     | Sogn:                   |           |               |            | ~        |              |  |  |
|              | ٩                                                                                | "Engvang" Havdrup Stationsby, Havdrup Sogn, Tune Herred, Københavns<br>Amt              | 3     | Gade:                   |           |               |            | v<br>v   | Nyt stednavn |  |  |
|              | ٩                                                                                | "Harths Minde", Havdrup Stationsby, Havdrup Sogn, Tune Herred,<br>Københavns Amt        | 1     | Matrikel nr:<br>Hus nr: |           |               |            |          |              |  |  |
|              | ٩                                                                                | "Højly", Kimmerslev Sogn                                                                | 1     | Etage:                  |           |               |            |          |              |  |  |
|              | ٩                                                                                | "Julsminde"                                                                             | 1     | Dør:                    |           |               |            |          |              |  |  |
|              | ٩                                                                                | "Landro" "Engvang" Havdrup Stationsby, Havdrup Sogn, Tune Herred,<br>Københavns Amt     | 1     | Husnavn:                |           |               |            |          |              |  |  |
|              | ٩                                                                                | "Lillemose" Sæby                                                                        | 2     |                         | lingen g  | gade/stednavn |            |          |              |  |  |
|              | ٩                                                                                | "Lillemose", Sæby Sogn, Voldborg Herred                                                 | 1     |                         | Gem       |               |            |          |              |  |  |
|              | ٩                                                                                | "Nordsted" "Engvang" Havdrup Stationsby, Havdrup Sogn, Tune Herred,<br>Københavns Amt   | 1     |                         |           |               |            |          |              |  |  |
| 4            |                                                                                  | 1 2 3 4 5 6 7 8 9 10<br>Side 1 af 286, poster 1 til 10 a                                | Go A  | Antal pr side: 10       | Change    | 1             |            |          |              |  |  |

Tryk på et tal i kolonne 2, 'GADENAVN MANGLER'.

Kirkebøgerne har den komplikation ud over folketællingerne, at stednavne kan stamme fra hele landet. Det er derfor muligt her at vælge alle amter. Det kan derfor kræve lidt detektiv arbejde at finde de forskellige steder i landet.

Til at gøre arbejdet lidt nemmere kræves det kun, at du vælger amt, før du kan vælge stednavn eller gade. Sogn sætter du kun, hvis det bliver nævnt i teksten. Det samme gælder for matrikelnummer, husnummer, etage, dør og husnavn.

Husnavn kan her forstås som bygning, altså forhus, sidehus eller baghus.

|           | Kirk   | ebøger - ind        | dtastede na         | vne        |
|-----------|--------|---------------------|---------------------|------------|
| ÅR<br>FRA | ÂR TIL | GADENAVN<br>MANGLER | STEDNAVN<br>MANGLER | ALLE GADER |
|           | 1799   | <u>24</u>           | <u>24</u>           | 45         |
| 1800      | 1849   | <u>134</u>          | <u>134</u>          | 238        |
| 1850      | 1899   | 7560                | <u>7560</u>         | 8979       |
| 1900      | 1949   | 18667               | <u>18667</u>        | 22272      |
| 1950      |        | <u>3524</u>         | <u>3524</u>         | 4652       |

Slægtshistorisk weekend

Kompendium udført af Dagmar Thorisdottir for Sammenslutningen af Danske Slægtsforskere til brug for en workshop på Slægtshistorisk weekend i efteråret 2016.

version 17.04.2016